## **TNA Settings**

#### **\* Check Points before Attendance Setting**

- 1. Check **TNA** on [Add Terminal] for the attendance management terminal as below.
- 2. The record authenticated at the terminal appointed the attendance record on attendance management terminal.

| D                   | THE REAL PROPERTY IN CONTRACTOR INCOMENTS IN CONTRACTOR OF A DESCRIPTION OF A DESCRIPTION OF A DESCRIPANTE A DESCRIPANTE A DE | tion of                                                                                                    |                                                                                                    |                                                                                                    |
|---------------------|----------------------------------------------------------------------------------------------------|----------------------------------------------------------------------------------------------------|----------------------------------------------------------------------------------------------------|----------------------------------------------------------------------------------------------------|
|                     |                                                                                                    | alion                                                                                                    | Function                                                                                                    | _                                                                                                    |
| 0002                |                                                                                                    | -                                                                                                    |                                                                                                    |                                                                                                    |
| AC5000              |                                                                                                    | 🔽 TNA                                                                                                    | Meal Scho                                                                                                    | ol                                                                                                    |
| 0002 : Busan        | -                                                                                                    | ×1                                                                                                    |                                                                                                    |                                                                                                    |
| Fixed               | •                                                                                                    |                                                                                                    | Anti Pass Back                                                                                                    |                                                                                                    |
|                     | E                                                                                                    | Enter Zone                                                                                                    | 0002 : District 2                                                                                                    | •                                                                                                    |
|                     | E                                                                                                    | Exit Zone                                                                                                    | 0001 : District 1                                                                                                    | •                                                                                                    |
| 2012/03/20 13:50:05 | ÷                                                                                                    | Soft Passba                                                                                                    | sk                                                                                                    |                                                                                                    |
| Allow all functions | •                                                                                                    |                                                                                                    |                                                                                                    |                                                                                                    |
| (UTC+09:00) Seoul   |                                                                                                    |                                                                                                    |                                                                                                    | •                                                                                                    |
| 2012/11/22 10:17:50 |                                                                                                    |                                                                                                    |                                                                                                    |                                                                                                    |
| Jnassigned Admin    | Ĩ                                                                                                    |                                                                                                    | , adigrica , tanim                                                                                                    |                                                                                                    |
| Name                |                                                                                                    | Admin ID                                                                                                    | Name                                                                                                    |                                                                                                    |
| Naomi               |                                                                                                    |                                                                                                    |                                                                                                    |                                                                                                    |
|                     | >                                                                                                    |                                                                                                    |                                                                                                    |                                                                                                    |
|                     | <                                                                                                    |                                                                                                    |                                                                                                    |                                                                                                    |
|                     |                                                                                                    |                                                                                                    |                                                                                                    |                                                                                                    |
|                     |                                                                                                    |                                                                                                    |                                                                                                    |                                                                                                    |
|                     | >>                                                                                                    |                                                                                                    |                                                                                                    |                                                                                                    |
|                     |                                                                                                    |                                                                                                    |                                                                                                    |                                                                                                    |
|                     |                                                                                                    |                                                                                                    |                                                                                                    |                                                                                                    |
|                     | <                                                                                                    |                                                                                                    |                                                                                                    |                                                                                                    |
|                     | AC5000 0002 : Busan Fixed 2012/03/20 13:50:05 Allow all functions (UTC+09:00) Seoul 2012/11/22 10:17:50 Assign Unassigned Admin Name Naomi                                                                                                    | AC5000 0002 : Busan  Fixed  Fixed  Uncentric to the second second | AC5000<br>0002 : Busan<br>Fixed<br>Fixed<br>Enter Zone<br>Exit Zone<br>2012/03/20 13:50:05<br>Allow all functions<br>(UTC+09:00) Secul<br>2012/11/22 10:17:50<br>Assign Teminal Administrator<br>Unassigned Admin<br>Name<br>Name<br>Nami<br>Admin ID<br>Admin ID | AC5000<br>0002 : Busan<br>Fixed<br>Fixed<br>F |

- Examples by Workplaces and Attendances
- 1. General Workplace: Example of Attendance Basic Setting.
- 2. Public Office: Example of Attendance Setting at Public Office such as Overtime Work.
- 3. Night Shift: Example of the case where the range of attendance per day is 24 hours like frequent night shifts.
- 4. Shift Work: Example of the case where the range of Going to and Leaving from Work is complicated like three-shift work, etc.
- 5. Multiple Going to and Leaving from Work: Applicable when the frequency of Going to and Leaving from Work is one or more times per work day. For example, it is the case where the work is divided into Morning work Break Afternoon work and the Times when going to and leaving from work is added to the range of Morning/Afternoon Work Range respectively

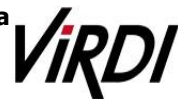

### **1. General Workplace**

General Workplace: Example of Attendance Basic Setting Please set up following the mark

1. [TNA Settings] : Set/add time as below from [Shift Config]

| Code | Name     |                  | E                                                               | nter Information - |            | _    |        |  |  |
|------|----------|------------------|-----------------------------------------------------------------|--------------------|------------|------|--------|--|--|
| 01   | dovero   | ment             | 1 Code 11                                                       | Name norm          | nal        |      |        |  |  |
| 11   | normal   |                  |                                                                 |                    | 1.45.41.45 |      |        |  |  |
| 12   | mornin   | ig               | time sample : yesterday[-09:45], today[ 09:45], tomorrow[+0945] |                    |            |      |        |  |  |
| 13   | day      |                  | Basic Clocking Config —                                         |                    |            |      |        |  |  |
| 14   | night    |                  |                                                                 |                    |            |      |        |  |  |
| 33   | multiA'  | T                | 2 Clocking Mode Use all function keys                           |                    |            |      |        |  |  |
| 44   | allnight | t                |                                                                 | ooc an lane        | ion keyo   |      | 63     |  |  |
| 99   | holiday  | /                |                                                                 | 3 Time Frame       | 06:00      | ~    | +06:00 |  |  |
|      |          |                  | Ignore if Absent                                                | ☑ Late IN          | I Time     |      | 09:00  |  |  |
|      |          |                  | Multiple Doilu Shifts                                           | E Eader (          | ULT Time   |      | 18:00  |  |  |
|      |          |                  | Multiple Daily Shifts                                           | ✓ Lany C           | JUT TIME   | 8 11 | 10.00  |  |  |
|      |          |                  |                                                                 | Advanced S         | ettings(Cl | ock  | ing)   |  |  |
|      |          |                  | Cot Shift Timos                                                 |                    |            | _    |        |  |  |
|      |          | Pay Rate         | Rate                                                            |                    | Start      |      | End    |  |  |
| 4    | Shift 1  | Normal Time 🐱    | Fixed Shift                                                     | ~                  | 09:00      | ~    | 18:00  |  |  |
|      | Shie 2   | Time Potero St   | Eiuad Shie                                                      | (22)               | 00:30      | ~    | 00.00  |  |  |
|      | Onine E  | Time before St   | Tixed Sillic                                                    |                    | 00.00      |      | 03.00  |  |  |
|      | Shift 3  | Overtime1 Hour 🛩 | Fixed Shift                                                     | *                  | 18:00      | ~    | 22:00  |  |  |
|      | Shift 4  | Overtime2 Hour 💌 | Fixed Shift                                                     | ~                  | 22:00      | ~    | +06:00 |  |  |
|      | Shift 5  | Not Defined 💌    | No Shift                                                        | >                  | 00:00      | *    | 00:00  |  |  |
|      |          |                  |                                                                 | Advanced           | Settings(  | Shif | t)     |  |  |
|      |          |                  |                                                                 |                    |            |      |        |  |  |

- Code : Enter a two-character code consisting of digits or English alphabet letters without overlapping (Special characters are not allowed) / Name : Code Name
   Code : 11 / Name: Enter the ordinary days (ex. Working day, normal day, etc.)
- ② Clocking Mode
- Use all function keys : Acknowledge all the records inquired
  - in [Log Management]-[Access Log]as the attendance record
- Use attend and leave keys : Acknowledge the first and last among the records, [Mode] of which inquired in [Log Management]-[Access Log] are Going to and Leaving from Work data
- Authentication record used for attendance is applied when such authentication was successful(The record of failure in authentication is disregarded from the attendance)
   Set to [Use all function keys]
- ③ Time Frame : Process the record of Going to and Leaving from Work within the applicable zone as the attendance
  - Normally set to 06:00~+06:00 (In the event of going to work at 05:59 and going from work at 06:01 on the following day, it is not recorded as attendance)
- ④ Set Shift Times : Split into a maximum of five types depending on options

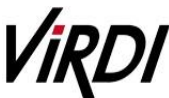

# Technical Support Normal Time: 09:00~18:00 (Times of going to work and leaving from work to be entered accurately) etc, In the event of counting Time Before Shift, Overtime1 Hours, Overtime2 Hours enter the applicable time Note: The range of time zones of [Start] and [End] must be within the time range input in No. Add : Click this button to register the input data. (TNA Settings] : Register the work type in accordance with the work schedule as follow in [Set Schedule]

| Code | Name                   |                                         |                                            | Enter Inform        | nation ——— |     |  |  |  |
|------|------------------------|-----------------------------------------|--------------------------------------------|---------------------|------------|-----|--|--|--|
| 0001 | A                      | 1 Code 11                               | 11                                         | Name E              |            |     |  |  |  |
| 1111 | В                      |                                         |                                            | – Define Holidays – |            |     |  |  |  |
|      |                        | Holiday                                 | 1                                          | **** : Not As       | signed     | ~   |  |  |  |
|      |                        | - I I I I I I I I I I I I I I I I I I I | 1                                          |                     | orgined    |     |  |  |  |
|      |                        | Holiday Shift                           | 1                                          | ** : Not Assi       | gned       | ~   |  |  |  |
|      |                        |                                         | Set Schedule                               |                     |            |     |  |  |  |
|      |                        | Start Date                              | Start Date 2007-01-01 💌 (2) Repeat After 7 |                     |            |     |  |  |  |
|      |                        | Date                                    | Day                                        | Set Shift           |            | Ent |  |  |  |
|      |                        | 2007-01-01                              | mon                                        | 11 : normal         |            |     |  |  |  |
|      |                        | 2007-01-02                              | tue                                        | 11 : normal         |            |     |  |  |  |
|      |                        | 2007-01-03                              | wed                                        | 11 : normal         |            |     |  |  |  |
| F    | Pay Rate Rules —       | 2007-01-04                              | thu                                        | 11 : normal         |            |     |  |  |  |
| N    | ormal Time Detail      | 2007-01-05                              | fri                                        | 11 : normal         |            |     |  |  |  |
| Tim  | a Patara Shift Datail  | 2007-01-08                              | sun                                        | 11 : normal         |            |     |  |  |  |
|      | e beiore Siliit Detail |                                         |                                            |                     |            |     |  |  |  |
| Ove  | ertime1 Hours Detail   |                                         |                                            |                     |            |     |  |  |  |
| Ove  | ertime2 Hours Detail   |                                         |                                            |                     |            |     |  |  |  |
| 01   | f Day Hours Detail     |                                         |                                            |                     |            |     |  |  |  |
| Öve  | ertime3 Hours Detail   |                                         |                                            |                     |            |     |  |  |  |
|      |                        |                                         |                                            |                     |            |     |  |  |  |

- Code : Enter a four-character code consisting of digits or English alphabet letters without overlapping (Special characters are not allowed) / Name: Code Name
   Code : 1111 / Name: Enter Code Name
- ② Repeat After : Select the number of days revolving repeatedly (Normally in the unit of 7 days)
   Select 7 days (Normally repeated in the unit of 7 days)
- ③ Set Shift : Double-click to inquire the work code registered in [ Shift Config ] Double-click to designate the registered code
  - Add
- : Click this button to register the input data.

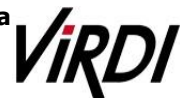

3. [TNA Settings] : Designate the attendance codes registered as follow on a lump sum basis in [Apply Schedule]

| 00000164<br>00000166<br>00000168<br>00000169<br>00000170<br>00000171<br>00000174<br>00000295<br>00000312 | User164<br>User166<br>User168<br>User169<br>User170<br>User171<br>User174                                                                                                    | 0164<br>0166<br>0168<br>0169<br>0170<br>0171                                                                                                    | 1111 : B<br>1111 : B<br>1111 : B<br>1111 : B<br>1111 : B<br>1111 : B                                                                                                    |
|----------------------------------------------------------------------------------------------------|----------------------------------------------------------------------------------------------------|----------------------------------------------------------------------------------------------------|----------------------------------------------------------------------------------------------------|
| 00000166<br>00000168<br>00000169<br>00000170<br>00000171<br>00000174<br>00000174<br>00000295<br>00000312 | User166<br>User168<br>User169<br>User170<br>User171<br>User174                                                                                                    | 0166<br>0168<br>0169<br>0170<br>0171                                                                                                    | 1111 : B<br>1111 : B<br>1111 : B<br>1111 : B                                                                                                    |
| 00000168<br>00000169<br>00000170<br>00000171<br>00000174<br>00000295<br>000002312                        | User168<br>User169<br>User170<br>User171<br>User174                                                                                                    | 0168<br>0169<br>0170<br>0171                                                                                                    | 1111 : B<br>1111 : B<br>1111 : B                                                                                                    |
| 00000169<br>00000170<br>00000171<br>00000174<br>00000295<br>00000312                                     | User169<br>User170<br>User171<br>User174                                                                                                    | 0169<br>0170<br>0171                                                                                                    | 1111 : B<br>1111 : B                                                                                                    |
| 00000170<br>00000171<br>00000174<br>00000295<br>00000312                                                 | User170<br>User171<br>User174                                                                                                    | 0170                                                                                                    | 1111 : B                                                                                                    |
| 00000171<br>00000174<br>00000295<br>00000312                                                             | User171<br>User174                                                                                                    | 0171                                                                                                    |                                                                                                    |
| 00000174<br>00000295<br>00000312                                                                         | User174                                                                                                    |                                                                                                    | 1111 : B                                                                                                    |
| 00000295                                                                                                 |                                                                                                    | 0174                                                                                                    | 1111 : B                                                                                                    |
| 00000312                                                                                                 | User295                                                                                                    | 0295                                                                                                    | 1111 : B                                                                                                    |
| and the second second second                                                                             | User312                                                                                                    | 0312                                                                                                    | 1111 : B                                                                                                    |
| 00000319                                                                                                 | User319                                                                                                    | 0319                                                                                                    | 1111 : B                                                                                                    |
| 00000322                                                                                                 | User322                                                                                                    | 0322                                                                                                    | 1111 : B                                                                                                    |
| 00000329                                                                                                 | User329                                                                                                    | 0329                                                                                                    | 1111 : B                                                                                                    |
| 00000339                                                                                                 | User339                                                                                                    | 0339                                                                                                    | 1111 : B                                                                                                    |
| 00000341                                                                                                 | User341                                                                                                    | 0341                                                                                                    | 1111 : B                                                                                                    |
| 00000350                                                                                                 | User350                                                                                                    | 0350                                                                                                    | 1111 : B                                                                                                    |
| 00000351                                                                                                 | User351                                                                                                    | 0351                                                                                                    | 1111 : B                                                                                                    |
| 00000353                                                                                                 | User353                                                                                                    | 0353                                                                                                    | 1111 : B                                                                                                    |
| 00000372                                                                                                 | User372                                                                                                    | 0372                                                                                                    | 1111 : B                                                                                                    |
| 00000376                                                                                                 | User376                                                                                                    | 0376                                                                                                    | 1111 : B                                                                                                    |
| 00000382                                                                                                 | User382                                                                                                    | 0382                                                                                                    | 1111 : B                                                                                                    |
| 00000383                                                                                                 | User383                                                                                                    | 0383                                                                                                    | 1111 : B                                                                                                    |
| 00000385                                                                                                 | User385                                                                                                    | 0385                                                                                                    | 1111 : B                                                                                                    |
| 00000387                                                                                                 | User387                                                                                                    | 0387                                                                                                    | 1111 : B                                                                                                    |
| 00000388                                                                                                 | User388                                                                                                    | 0388                                                                                                    | 1111 : B                                                                                                    |
| 00000389                                                                                                 | User389                                                                                                    | 0389                                                                                                    | 1111 : B                                                                                                    |
| 00000390                                                                                                 | User390                                                                                                    | 0390                                                                                                    | 1111 : B                                                                                                    |
| 0000392                                                                                                  | Hser392                                                                                                    | 0392                                                                                                    | 1111 : R                                                                                                    |
|                                                                                                    |                                                                                                    |                                                                                                    | >                                                                                                    |
|                                                                                                    | 00000329<br>0000339<br>00000350<br>00000350<br>00000350<br>00000351<br>00000353<br>00000372<br>00000376<br>00000382<br>00000388<br>00000388<br>00000388<br>00000388<br>00000388 | 00000329         User329           00000329         User339           00000341         User331           00000350         User351           00000351         User351           00000352         User353           00000353         User372           00000352         User376           00000362         User382           00000383         User383           00000385         User383           00000385         User383           00000385         User387           00000389         User389           00000390         User389           00000390         User389           00000390         User389           00000390         User389 | 00000329         User329         0329           00000339         User339         0339           00000341         User330         0350           00000351         User350         0350           00000351         User351         0351           00000351         User353         0353           00000352         User372         0372           00000353         User376         0376           00000372         User376         0376           00000382         User382         0382           00000382         User383         0383           00000382         User385         0385           00000384         User385         0386           00000387         User386         0388           00000389         User380         0389           00000389         User380         0380           00000389         User390         0390           00000390         User392         0390           00000391         User392         0390 |

- Apply Schedule : Select the work type to be applied
   Select the attendance code
- 2 Check box : Check the applicable employee
  - Check All Employees

\* Set : Click this button to have the applicable contents to be applied to the employee checked as above.

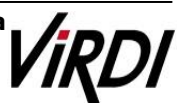

4. [TNA] : Attendance is counted and applied based on the set value registered as follow in [Process Transactions]

| _    |            | - Set Period | -           |             | 3       |       |
|------|------------|--------------|-------------|-------------|---------|-------|
| 1    | 2010-05-01 | 2            | 010-05-31 💌 |             | Process | Close |
|      | 🗌 Ignore M | odifications |             |             | _       |       |
| 2)   |            |              |             |             |         |       |
| elec | t Employee |              |             | 2           |         |       |
| С    | ID         | Name         | Unique ID   | Schedule    | Resu    | ılt 🛛 |
|      | 00000164   | User164      | 0164        | 1111 : B    | Process | s OK  |
|      | 00000166   | User166      | 0166        | 1111 : B    | Process | s OK  |
|      | 00000168   | User168      | 0168        | 11111 : B   | Process | s OK  |
|      | 00000169   | User169      | 0169        | 1111 : B    | Process | 6 OK  |
|      | 00000170   | User170      | 0170        | 1111 : B    | Process | 6 OK  |
|      | 00000171   | User171      | 0171        | 1111 : B    | Process | 6 OK  |
|      | 00000174   | User174      | 0174        | 1111 : B    | Process | OK I  |
|      | 00000295   | Use Rem      | nte Manage  | 2           | Process | OK I  |
|      | 00000312   | Use          | and manage  |             | Process | S OK  |
|      | 00000319   | Use 🔥        | -           |             | Process | 6 OK  |
|      | 00000322   | Use 🚺        | The proc    | ess is comp | Process | OK I  |
|      | 00000329   | Use          | ·           |             | Process | OK    |
|      | 00000339   | Use          | 확인          |             | Process | OK    |
|      | 00000341   | Use          |             |             | Process | OK .  |
|      | 00000350   | User350      | 0350        | 1111 : B    | Process | OK    |
|      | 00000351   | User351      | 0351        | 1111 : B    | Process | OK    |
|      | 00000353   | User353      | 0353        | 1111 : B    | Process | OK    |
|      | 00000372   | User372      | 0372        | 1111 : B    | Process | OK    |
|      | 00000376   | User376      | 0376        | 1111 : B    | Process | OK    |
|      | 00000382   | User382      | 0382        | 11111 : B   | Process | OK    |
|      | 00000383   | User383      | 0383        | 1111 : B    | Process | OK    |
| 5    | 00000385   | User385      | 0385        | 11111 : B   | Process | OK    |
| ī    | 00000387   | User387      | 0387        | 1111 : B    | Process | OK    |
| ñ I  | 00000388   | User388      | 0388        | 1111 : B    | Process | OK    |
| ī l  | 00000389   | User389      | 0389        | 1111 : B    | Process | OK    |
| i l  | 00000390   | User390      | 0390        | 1111 : B    | Process | OK    |
| H I  | 00000392   | User392      | 0392        | 1111 : B    | Process | OK    |
| i l  | 00000393   | Liser393     | 0393        | 1111 : B    | Process | OK    |
| =    | 100000304  | Licor204     | 0304        | 1111 · B    | Process | OK    |

- ① Set Period : Designate the subject period of attendance processing. (Maximum Period: 31 days)
  - Normally in the unit of a day or seven days (The data of attendance processed must exist during the applicable period)
- 2 Check box : Check the applicable employee
  - Check All Employees

Process

: button to display 'complete' message on the processing result after processing

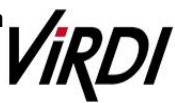

| 5. ſ | TNA1 | : Inau | uire th | e attendance          | results | as follow | from | <b>Transaction</b> | Reports] |
|------|------|--------|---------|-----------------------|---------|-----------|------|--------------------|----------|
| ~    |      |        |         | • • • • • • • • • • • |         |           |      |                    |          |

| Branch     | ++++ : Not A | ssigned   | v (1)      |          | Search Per | iod —     | 00     | Search all | record   | 2 \$  | earch     | Print       | Confi  | 9    |
|------------|--------------|-----------|------------|----------|------------|-----------|--------|------------|----------|-------|-----------|-------------|--------|------|
| Department | •••• : Not A | ssigned   | ¥ 2        | 010-05-0 | 01 💌 ~ 21  | 010-05-31 | M 08   | ncompleti  | e record | Sav   | e to File | Print Setup |        | (77) |
| ID         | Name         | Unique ID | Date       | Day      | Shift Name | Arriva    | Depart | Late       | Early    | Norm  | Time Bet. | Overti      | Overti | 0# E |
| 00000372   | User372      | 0372      | 2010-05-29 | sat      | normal     | 10:47     | 14:05  | 01:47      | 03:55    | 03:18 | 00:00     | 00:00       | 00:00  | 00:  |
| 00000372   | User372      | 0372      | 2010-05-30 | sun      | normal     | 1         | \$:    | 00:00      | 00:00    | 00:00 | 00:00     | 00:00       | 00:00  | 00:  |
| 00000372   | User372      | 0372      | 2010-05-31 | mon      | normal     | 08:37     | 10:55  | 00:00      | 07:05    | 01:55 | 00:23     | 00:00       | 00:00  | 00:  |
| 00000376   | User376      | 0376      | 2010-05-01 | sat      | normal     | 1         | 8:     | 00:00      | 00:00    | 00:00 | 00:00     | 00:00       | 00:00  | 00:  |
| 00000376   | User376      | 0376      | 2010-05-02 | sun      | normal     | \$-+;++   | 1:     | 00:00      | 00:00    | 00:00 | 00:00     | 00:00       | 00:00  | 00:  |
| 00000376   | User376      | 0376      | 2010-05-03 | mon      | normal     | 09:01     | 17:48  | 10:00      | 00:12    | 08:47 | 00:00     | 00:00       | 00:00  | 00:  |
| 00000376   | User376      | 0376      | 2010-05-04 | tue      | normal     | 08:51     | 20:41  | 00:00      | 00:00    | 09:00 | 00:09     | 00:14       | 00:00  | 00:  |
| 00000376   | User376      | 0376      | 2010-05-05 | wed      | normal     | 1-0-      | 8      | 00:00      | 00:00    | 00:00 | 00:00     | 00:00       | 00:00  | 00:  |
| 00000376   | User376      | 0376      | 2010-05-06 | thu      | normal     | 09:01     | 18:42  | 00:01      | 00:00    | 08:59 | 00:00     | 00:42       | 00:00  | 00:  |
| 00000376   | User376      | 0376      | 2010-05-07 | fri      | normal     | 08:48     | 20:31  | 00:00      | 00:00    | 09:00 | 00:12     | 02:31       | 00:00  | 00:  |
| 00000376   | User376      | 0376      | 2010-05-08 | sat      | normal     | 1:        | 8;     | 00:00      | 00:00    | 00:00 | 00:00     | 00:00       | 00:00  | 00:  |
| 00000376   | User376      | 0376      | 2010-05-09 | sun      | normal     | 1         | 1:     | 00:00      | 00:00    | 00:00 | 00:00     | 00:00       | 00:00  | 00:  |
| 00000376   | User376      | 0376      | 2010-05-10 | mon      | normal     | 08:55     | 12:50  | 00:00      | 05:10    | 03:50 | 00:05     | 00:00       | 00:00  | 00:  |
| 00000376   | User376      | 0376      | 2010-05-11 | tue      | normal     | 08:44     | 18:35  | 00:00      | 00:00    | 09:00 | 00:16     | 00:35       | 00:00  | 00:  |
| 00000376   | User376      | 0376      | 2010-05-12 | wed      | normal     | 08:52     | 18:43  | 00:00      | 00:00    | 09:00 | 00:08     | 00:43       | 00:00  | 00:  |
| 00000376   | User376      | 0376      | 2010-05-13 | thu      | normal     | 08:51     | 18:42  | 00:00      | 00:00    | 09:00 | 00:09     | 00:30       | 00:00  | 00:  |
| 00000376   | User376      | 0376      | 2010-05-14 | fri      | normal     | 08:37     | 18:56  | 00:00      | 00:00    | 09:00 | 00:23     | 00:56       | 00:00  | 00:  |
| 00000376   | User376      | 0376      | 2010-05-15 | sat      | normal     | 1         | 1:     | 00:00      | 00:00    | 00:00 | 00:00     | 00:00       | 00:00  | 00:  |
| 00000376   | User376      | 0376      | 2010-05-16 | sun      | normal     | 1         | 1;     | 00:00      | 00:00    | 00:00 | 00:00     | 00:00       | 00:00  | 00:  |
| 00000376   | User376      | 0376      | 2010-05-17 | mon      | normal     | 08:51     | 15:21  | 00:00      | 02:39    | 06:21 | 00:09     | 00.00       | 00:00  | 00:  |
| 00000376   | User376      | 0376      | 2010-05-18 | tue      | normal     | 08:52     | 18:54  | 00:00      | 00:00    | 09:00 | 80:00     | 00:54       | 00:00  | 00:  |
| 00000376   | User376      | 0376      | 2010-05-19 | wed      | normal     | 08:50     | 18:32  | 00:00      | 00:00    | 09:00 | 00:10     | 00:32       | 00:00  | 00:  |
| 00000376   | User376      | 0376      | 2010-05-20 | thu      | normal     | 4         | 4:     | 00:00      | 00:00    | 00:00 | 00:00     | 00:00       | 00:00  | 00:  |
| 00000376   | User376      | 0376      | 2010-05-21 | fri      | normal     | 4:        | 8:     | 00:00      | 00:00    | 00:00 | 00:00     | 00:00       | 00:00  | 00:  |
| 00000376   | User376      | 0376      | 2010-05-22 | sat      | normal     | 1         | 1:     | 00:00      | 00:00    | 00:00 | 00:00     | 00:00       | 00:00  | 00:  |
| 00000376   | User376      | 0376      | 2010-05-23 | sun      | normal     | 1         | 1:     | 00:00      | 00:00    | 00:00 | 00:00     | 00:00       | 00:00  | 00:  |
| 00000376   | User376      | 0376      | 2010-05-24 | mon      | normal     | 08:57     | 19:09  | 00:00      | 00:00    | 09:00 | 00:03     | 01:09       | 00:00  | 00:  |
| 00000376   | User376      | 0376      | 2010-05-25 | tue      | normal     | 08:45     | 18:32  | 00:00      | 00:00    | 09:00 | 00:14     | 00:32       | 00:00  | 00:  |
| 00000376   | User376      | 0376      | 2010-05-25 | wed      | normal     | 08:45     | 20:56  | 00:00      | 00:00    | 09:00 | 00:14     | 02:56       | 00:00  | 00:  |
| 25500000   | Hearing      | 0376      | 2010-05-27 | thus     | normal     | 08-47     | 09-90  | 00-00      | 08-10    | 00-50 | 00-13     | 00:00       | 00-00  | -00- |

① Search Period : Designate the subject period of attendance processing. (Maximum Period: 31 days)

- Normally in the unit of a day or seven days
   (The data of attendance processed must exist during the applicable period)
- \* Search

: Output the results.

3 Transaction Reports

| Date                        | Arrival<br>Time | Departure<br>Time | Late<br>After<br>Time | Early<br>Departure<br>Time | Normal<br>Time | Time<br>Before<br>Shift | Overtime1 Hours |
|-----------------------------|-----------------|-------------------|-----------------------|----------------------------|----------------|-------------------------|-----------------|
| Attendance<br>Setting Value | 09:00           | 18:00             | After<br>09:00        | Before<br>18:00            | 9Hours         | Before<br>09:00         | After 18:00     |
| 2010-05-06                  | 09:01           | 18:42             | 00:01                 | 00:00                      | 08:59          | 00:00                   | 00:42           |
| 2010-05-07                  | 08:48           | 20:31             | 00:00                 | 00:00                      | 09:00          | 00:12                   | 02:31           |

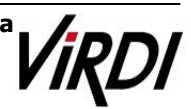

### 2. Public Office

Public Office Excessive Work: Example of Public Office Attendance Setting such as Excessive Work Hours.

1. [TNA Settings] : Set/add time as below from[Shift Config]

| Codo | Nomo     |                  | Enter I                                                         | nformation -  |              |        |  |  |
|------|----------|------------------|-----------------------------------------------------------------|---------------|--------------|--------|--|--|
|      | Tvarrie  | mont             | (1) Code 01                                                     | Name gove     | rnment       |        |  |  |
| 11   | govern   | ment             |                                                                 |               |              |        |  |  |
| 12   | mornin   | 0                | time sample : yesterday[-09:45], today[ 09:45], tomorrow[+0945] |               |              |        |  |  |
| 13   | dav      | 3                |                                                                 |               |              |        |  |  |
| 14   | night    |                  | Basic Cit                                                       | icking conn   | 9            |        |  |  |
| 33   | multiA7  | Г                | (2) Clocking Mode                                               | Lise all func | ion keus     |        |  |  |
| 44   | allnight | L                | Cidening mode                                                   | Use all func  | ION KEYS     |        |  |  |
| 39   | holiday  | ·                | (3)                                                             | Time Frame    | 04:00 ~      | +04:00 |  |  |
|      |          |                  |                                                                 | I ata IN      | I Time       | 09:00  |  |  |
|      |          |                  | E Ignore il Absent                                              | Late In       | i iiiie      | 10.00  |  |  |
|      |          |                  | Multiple Daily Shifts                                           | Early (       | OUT Time     | 18:00  |  |  |
|      |          |                  |                                                                 | Advanced S    | ettings(Cloc | king)  |  |  |
|      |          |                  | Set Shift Times                                                 |               |              |        |  |  |
|      |          | Pay Rate         | Rate                                                            |               | Start        | End    |  |  |
| 4    | Shift 1  | Overtime3 Hour 💌 | Fixed Shift                                                     | ~             | 04:00 ~      | 09:00  |  |  |
|      | Shift 2  | Normal Time 💌    | Fixed Shift                                                     | ~             | 09:00 ~      | 18:00  |  |  |
|      | Shift 3  | Overtime3 Hour 🐱 | Fixed Shift                                                     | *             | 18:00 ~      | +04:00 |  |  |
|      | Shift 4  | Time Before St 🐱 | Fixed Shift                                                     | ~             | 04:00 ~      | 09:00  |  |  |
|      | Shift 5  | Overtime1 Hour 🗸 | Fixed Shift                                                     | ~             | 18:00 ~      | +04:00 |  |  |
|      |          |                  |                                                                 | Advanced      | Settings(Sh  | ift)   |  |  |
|      |          |                  | a                                                               | 1.12          | 137          |        |  |  |

 Code : Enter a two-character code consisting of digits or English alphabet letters without overlapping (Special characters are not allowed) / Name : Code Name

Code : 01 / Name: Enter the ordinary days (ex. Date of Work, Weekday, etc.)

- 2 Clocking Mode
- Use all function keys : Acknowledge all the records inquired in

[Log Management]-[Access Log]as the attendance record

- Use attend and leave keys : Acknowledge the first and last among the records,

[Mode] of which inquired in [Log Management]-[Access Log] are Going to and Leaving from Work data

 Authentication record used for attendance is applied when such authentication was successful(The record of failure in authentication is disregarded from the attendance)
 Set to [Use all function keys]

③ Time Frame : Process the record of Going to and Leaving from Work within the applicable zone as the attendance

☞ Normally set to 04:00~+04:00 (In the event of going to work at 03:59 and leaving from work at 05:01 on the following day, it is not recorded as attendance)

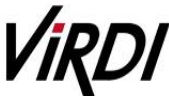

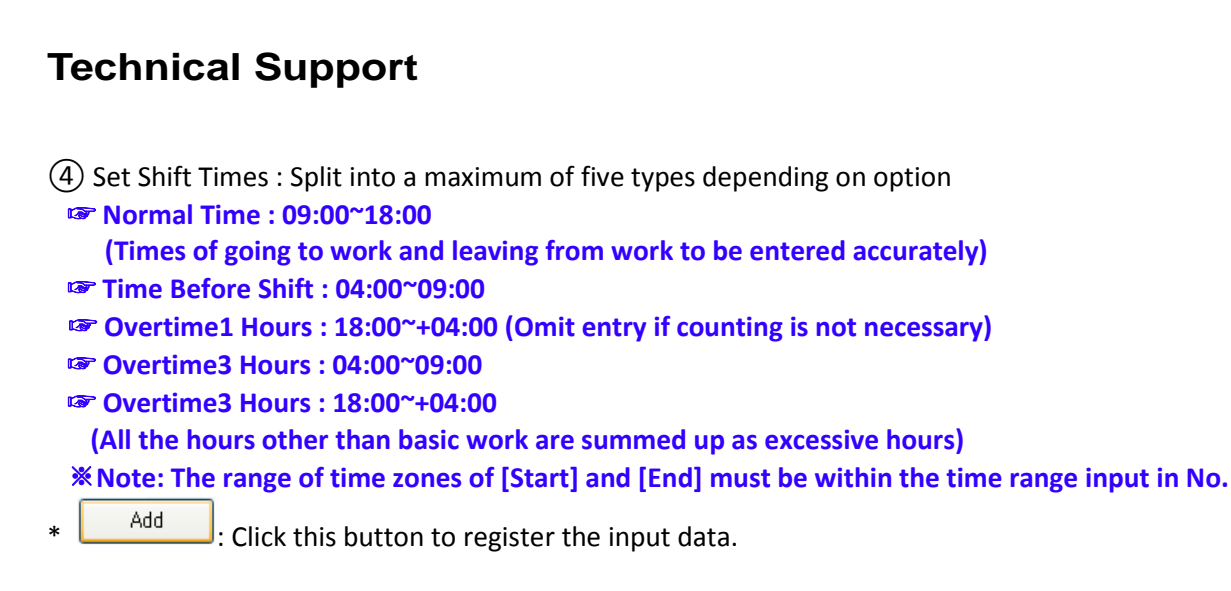

2. [TNA Settings] : Register the work type in accordance with the work schedule as follow in [Set Schedule]

| Code | Nama                  |               |                                 | Enter Info      | formation ———— |          |  |  |
|------|-----------------------|---------------|---------------------------------|-----------------|----------------|----------|--|--|
| 0001 | Name                  | 1 Code 11     | 11                              | Name B          |                |          |  |  |
| 1111 | B                     |               |                                 |                 |                |          |  |  |
|      | 0                     |               |                                 | Define He       | olidays —      |          |  |  |
|      |                       | Holiday       | **** : Not Assigned             |                 | Assigned       | *        |  |  |
|      |                       | 11-11-1 01-14 |                                 |                 |                |          |  |  |
|      |                       | Holiday Shift | Holiday Shift ++ : Not Assigned |                 |                |          |  |  |
|      |                       |               | Set Schedule -                  |                 |                |          |  |  |
|      |                       | Start Date    | Start Date 2007-01-01 💌 2 🖪     |                 |                | 7 Days 🗸 |  |  |
|      |                       | Date          | Day                             | Set Shift       |                | Ent      |  |  |
|      |                       | 2007-01-01    | mon                             | 01 : gover      | nment          |          |  |  |
|      |                       | 2007-01-02    | tue                             | 01 : govern     | nment          |          |  |  |
|      |                       | 2007-01-03    | wed                             | 01 : gover      | nment          |          |  |  |
|      | Pay Rate Rules ——     | 2007-01-04    | thu                             | 01 : gover      | nment          |          |  |  |
| N    | ormal Time Detail     | 2007-01-05    | tri                             | 01 : government |                |          |  |  |
|      |                       | 2007-01-08    | sun                             | 99 : holida     | y<br>u         |          |  |  |
| Tim  | e Before Shift Detail | 2001 01 01    | Jan                             | 00 . 1101104    | y              |          |  |  |
| Ove  | ertime1 Hours Detail  |               |                                 |                 |                |          |  |  |
| Ove  | ertime2 Hours Detail  |               |                                 |                 |                |          |  |  |
| 0    | f Day Hours Detail    |               |                                 |                 |                |          |  |  |
| Öve  | ertime3 Hours Detail  |               |                                 |                 |                |          |  |  |
| 2    |                       |               |                                 |                 |                |          |  |  |

- Code : Enter a four-character code consisting of digits or English alphabet letters without overlapping (Special characters are not allowed) / Name: Code Name
   Code : 1111 / Name: Enter Code Name
- Repeat After : Select the number of days revolving repeatedly (Normally in the unit of 7 days)
   Select 7 days (Normally repeated in the unit of 7 days)
- ③ Set Shift : Double-click to inquire the work code registered in [ Shift Config ]
   Pouble-click to designate the registered code

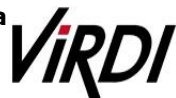

| Technical Support                                                                                |
|--------------------------------------------------------------------------------------------------|
| Overtime3 Hours Detail : Set the public office overtime work standard     Overtime3 Hours Detail |
| Define Daily Hours Rules                                                                         |
| Rounding No Rounding 💌                                                                           |
| Add, Hours 00:00 Add, Hours After 00:00                                                          |
| 1 Del, Hours 01:00 Del, Hours After 00:00                                                        |
| 2 Min, Time 01:00 3 Max, Time 04:00 Rate 100 %                                                   |
| Define Pay Period Rules                                                                          |
| Add, Hours 00:00 Add After (x) Days 0                                                            |
| Del, Hours 00:00 Del, After (x) Days 0                                                           |
| Min, Hours 00:00 Max, Hours 999:00                                                               |
| Transfer to Not Defined                                                                          |
| Set Cancel                                                                                       |
| Del. Hours : One hour is deducted for the overtime work period                                   |
| Image: Acknowledge as overtime work when the work time is at least one hour                      |
| ③Max. Time : Acknowledges a maximum of four hours per day                                        |
| * Set Set Save the set value.                                                                    |

3. [TNA Settings] : Designate the attendance codes registered as follow on a lump sum basis in [Apply Schedule]

| C      | ID           | Name     | Unique ID | Schedule 4 |
|--------|--------------|----------|-----------|------------|
|        | 00000164     | User164  | 0164      | 1111 : B   |
| ~      | 00000166     | User166  | 0166      | 1111 : B   |
|        | 00000168     | User168  | 0168      | 1111 : B   |
|        | 00000169     | User169  | 0169      | 1111 : B   |
|        | 00000170     | User170  | 0170      | 1111 : B   |
|        | 00000171     | User171  | 0171      | 1111 : B   |
| ~      | 00000174     | User174  | 0174      | 1111 : B   |
| ~      | 00000295     | User295  | 0295      | 1111 : B   |
| ~      | 00000312     | User312  | 0312      | 1111 : B   |
| 2      | 00000319     | User319  | 0319      | 1111 : B   |
|        | 00000322     | User322  | 0322      | 1111 : B   |
| ~      | 00000329     | User329  | 0329      | 1111 : B   |
| ~      | 00000339     | User339  | 0339      | 1111 : B   |
| ~      | 00000341     | User341  | 0341      | 1111 : B   |
| ~      | 00000350     | User350  | 0350      | 1111 : B   |
| ~      | 00000351     | User351  | 0351      | 1111 : B   |
|        | 00000353     | User353  | 0353      | 1111 : B   |
| ~      | 00000372     | User372  | 0372      | 1111 : B   |
| ~      | 00000376     | User376  | 0376      | 1111 : B   |
| ~      | 00000382     | User382  | 0382      | 1111 : B   |
| 2      | 00000383     | User383  | 0383      | 1111 : B   |
| ~      | 00000385     | User385  | 0385      | 1111 : B   |
|        | 00000387     | User387  | 0387      | 1111 : B   |
|        | 00000388     | User388  | 0388      | 1111 : B   |
| ~      | 00000389     | User389  | 0389      | 1111 : B   |
| ~      | 00000390     | User390  | 0390      | 1111 : B   |
| <<br>< | 00000392     | Hser392  | 0392      | 1111 : B   |
| App    | bly Schedule | 1111 : B |           | ~          |
|        |              |          |           |            |

Apply Schedule : Select the work type to be applied
 Select the attendance code

2 Check box : Check the applicable employeeCheck All Employees

\* Set : Click this button to have the applicable contents to be applied to the employee checked as above.

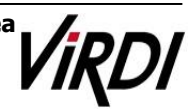

**4. [TNA]** : Attendance is counted and applied based on the set value registered as follow in [Process Transactions]

|     |            | <ul> <li>Set Period</li> </ul> | 1            | _          | 3            |       |
|-----|------------|--------------------------------|--------------|------------|--------------|-------|
| 1   | 2010-05-01 | ✓ ~ 2                          | 2010-05-31 💌 |            | Process      | Close |
|     | 🔲 Ignore M | lodifications                  |              | -          | _            |       |
| 2   | Employee   |                                |              |            |              | G     |
| C   | ID         | Nomo                           | Unique ID    | Cabadula   | Pag          |       |
|     | 00000164   | Ivanie                         | Olique ID    | Schedule   | Dress        |       |
|     | 00000164   | User164                        | 0164         | 1111 . D   | Proces       | S OK  |
| -   | 00000166   | Userioo                        | 0100         | 1111 . D   | Proces       | S UK  |
| -   | 00000160   | User160                        | 0160         | 1111 · D   | Proces       | S OK  |
| -   | 00000189   | User109                        | 0103         | 1111 · B   | Proces       | s OK  |
| 4   | 00000170   | Ucor171                        | 0171         | 1111 · B   | Proces       | OK    |
| 4   | 00000174   | lleer174                       | 0174         | 1111 · B   | Proces       | s OK  |
| -   | 00000114   | llee                           | 0114         |            | Proces       | s OK  |
| -   | 00000233   | lice Hem                       | iote Manage  | r:         | Proces       |       |
| H   | 00000319   | lise                           |              |            | Proces       | s OK  |
| 5   | 00000322   | Use /                          | The proce    | ess is com | plete Proces | s OK  |
| F   | 00000329   | Use                            | -            |            | Proces       | s OK  |
| ī l | 00000339   | Use                            | 황인           |            | Proces       | s OK  |
| 5   | 00000341   | Use                            |              |            | Proces       | s OK  |
|     | 00000350   | User350                        | 0350         | 1111 : B   | Proces       | s OK  |
|     | 00000351   | User351                        | 0351         | 11111 : B  | Proces       | s OK  |
|     | 00000353   | User353                        | 0353         | 1111 : B   | Proces       | s OK  |
|     | 00000372   | User372                        | 0372         | 11111 : B  | Proces       | s OK  |
|     | 00000376   | User376                        | 0376         | 1111 : B   | Proces       | s OK  |
|     | 00000382   | User382                        | 0382         | 11111 : B  | Proces       | s OK  |
|     | 00000383   | User383                        | 0383         | 1111 : B   | Proces       | s OK  |
|     | 00000385   | User385                        | 0385         | 11111 : B  | Proces       | s OK  |
|     | 00000387   | User387                        | 0387         | 11111 : B  | Proces       | s OK  |
|     | 00000388   | User388                        | 0388         | 1111 : B   | Proces       | s OK  |
|     | 00000389   | User389                        | 0389         | 1111 : B   | Proces       | s OK  |
|     | 00000390   | User390                        | 0390         | 11111 : B  | Proces       | s OK  |
|     | 00000392   | User392                        | 0392         | 1111 : B   | Proces       | s OK  |
|     | 00000393   | User393                        | 0393         | 11111 : B  | Proces       | s OK  |
|     | 00000394   | User394                        | 0394         | 1111 : B   | Proces       | s OK  |

Set Period : Designate the subject period of attendance processing. (Maximum Period: 31 days)
 Normally in the unit of a day or seven days
 (The data of attendance processed must exist during the applicable period)

(2) Check box : Check the applicable employee

Check All Employees

Process: : button to display 'complete' message on the processing result after processing

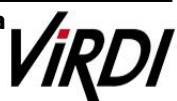

5. [TNA] : Inquire the attendance results as follow from [Transaction Reports]

| Branch     | : Not # | Assigned   | ¥    |         | - Searc | h Period | Sector  | ⊙ Sea | rch all reco | and 2   | Search    |          | Print   | Config |   |
|------------|---------|------------|------|---------|---------|----------|---------|-------|--------------|---------|-----------|----------|---------|--------|---|
| Department | : Not / | Assigned   | ×    | 2010-05 | i-01 💌  | ~ 2010-  | 05-15 💌 | Oinco | implete rec  | ord     | Save to F | ile Prin | t Setup |        |   |
| ID         | Name    | Date       | Day  | Arriv   | Depar   | Late     | Early   | Norm  | Time         | Overti, | Overti    | Off Da   | Overt   | MONEY  | N |
| 00000388   | User388 | 2010-05-14 | fri  | 14:50   | +00:45  | 05:50    | 00:00   | 03:10 | 00:00        | 06:45   | 00:00     | 00:00    | 04:00   | 49,95  | - |
| 00000350   | User350 | 2010-05-06 | thu  | 08:31   | 23:53   | 00:00    | 00:00   | 09:00 | 00:29        | 05:53   | 00:00     | 00:00    | 04:00   | 53,28  |   |
| 00000166   | User166 | 2010-05-03 | mon  | 07:13   | 23:10   | 00:00    | 00:00   | 09:00 | 01:47        | 05:10   | 00:00     | 00:00    | 04:00   | 55,50  |   |
| 00000168   | User168 | 2010-05-10 | mon  | 06:54   | 23:15   | 00:00    | 00:00   | 09:00 | 02:05        | 05:15   | 00:00     | 00:00    | 04:00   | 57,72  |   |
| 00000319   | User319 | 2010-05-10 | mon  | 07:20   | +01:25  | 00:00    | 00:00   | 09:00 | 01:40        | 07:25   | 00:00     | 00:00    | 04:00   | 62,16  |   |
| 00000169   | User169 | 2010-05-04 | tue  | 08:44   | 23:03   | 00:00    | 00:00   | 09:00 | 00:16        | 05:03   | 00:00     | 00:00    | 04:00   | 53,28  |   |
| 00000392   | User392 | 2010-05-12 | wed  | 08:40   | +02:47  | 00:00    | 00:00   | 09:00 | 00:20        | 08:47   | 00:00     | 00:00    | 04:00   | 63.27  |   |
| 00000169   | User169 | 2010-05-14 | fri  | 08:59   | 23:37   | 00:00    | 00:00   | 09:00 | 00:01        | 05:37   | 00:00     | 00:00    | 04:00   | 53,28  |   |
| 00000295   | User295 | 2010-05-04 | tue  | 10:45   | 23:51   | 01:45    | 00:00   | 07:14 | 00:00        | 05:51   | 00:00     | 00:00    | 04:00   | 51.05  |   |
| 00000169   | User169 | 2010-05-10 | mon  | 07:21   | 22:13   | 00:00    | 00:00   | 09:00 | 01:39        | 04:13   | 00:00     | 00:00    | 04:00   | 52.17  |   |
| 00000174   | User174 | 2010-05-14 | fri  | 14:31   | +01:26  | 05:31    | 00:00   | 03:29 | 00:00        | 07:26   | 00:00     | 00:00    | 04:00   | 53,28  |   |
| 00000169   | User169 | 2010-05-12 | wed  | 09:37   | 23:17   | 00:37    | 00:00   | 08:23 | 00:00        | 05:17   | 00:00     | 00:00    | 04:00   | 52,17  |   |
| 00000174   | User174 | 2010-05-06 | thu  | 08:59   | +02:49  | 00:00    | 00:00   | 09:00 | 00:01        | 08:49   | 00:00     | 00:00    | 04:00   | 63,27  |   |
| 00000174   | User174 | 2010-05-04 | tue  | 08:47   | 23:38   | 00:00    | 00:00   | 09:00 | 00:13        | 05:38   | 00:00     | 00:00    | 04:00   | 53,28  |   |
| 00000171   | User171 | 2010-05-14 | fri  | 08:59   | +00:44  | 00:00    | 00:00   | 09:00 | 00:01        | 05:44   | 00:00     | 00:00    | 04:00   | 56,61  |   |
| 00000171   | User171 | 2010-05-10 | mon  | 07:13   | 21:36   | 00:00    | 00:00   | 09:00 | 01:47        | 03:36   | 00:00     | 00:00    | 04:00   | 48.84  |   |
| 00000171   | User171 | 2010-05-06 | thu  | 09:25   | +00:55  | 00:25    | 00:00   | 08:35 | 00:00        | 06:55   | 00:00     | 00:00    | 04:00   | 55,50  |   |
| 00000388   | User388 | 2010-05-04 | tue  | 04:05   | 22:49   | 00:00    | 00:00   | 09:00 | 04:55        | 04:49   | 00:00     | 00:00    | 04:00   | 58,83  |   |
| 00000170   | User170 | 2010-05-04 | tue  | 07:34   | 21:30   | 00:00    | 00:00   | 09:00 | 01:26        | 03:30   | 00:00     | 00:00    | 03:56   | 42,18  |   |
| 00000168   | User168 | 2010-05-04 | hue  | 12:41   | 22:55   | 03:41    | 00:00   | 05:19 | 00:00        | 04:55   | 00:00     | 00:00    | 03:55   | 38.85  |   |
| 00000383   | User383 | 2010-05-04 | tue  | 08:31   | 22:13   | 00:00    | 00:00   | 09:00 | 00:29        | 04:13   | 00:00     | 00:00    | 03:42   | 43,29  |   |
| 00000168   | User168 | 2010-05-07 | fri  | 08:21   | 21:59   | 00:00    | 00:00   | 09:00 | 00:39        | 03:59   | 00:00     | 00:00    | 03:38   | 39,96  |   |
| 00000169   | User169 | 2010-05-11 | tue  | 09:33   | 22:26   | 00:33    | 00:00   | 08:27 | 00:00        | 04:26   | 00:00     | 00:00    | 03:26   | 42.18  |   |
| 00000170   | User170 | 2010-05-13 | thu  | 08:56   | 22:22   | 00:00    | 00:00   | 09:00 | 00:04        | 04:22   | 00:00     | 00:00    | 03:26   | 43.29  | E |
| 00000171   | User171 | 2010-05-04 | tue  | 12:58   | 22:24   | 03:58    | 00:00   | 05:02 | 00:00        | 04:24   | 00:00     | 00:00    | 03:24   | 38,85  | Г |
| 00000168   | User168 | 2010-05-11 | tue  | 08:02   | 21:20   | 00:00    | 00:00   | 09:00 | 00:58        | 03:20   | 00:00     | 00:00    | 03:18   | 39,96  |   |
| 00000341   | User341 | 2010-05-04 | tue  | 09:05   | 22:13   | 00:05    | 00:00   | 08:55 | 00:00        | 04:13   | 00:00     | 00:00    | 03:13   | 42,18  |   |
| 00000170   | User170 | 2010-05-10 | mon  | 07:22   | 20:32   | 00:00    | 00:00   | 09:00 | 01:38        | 02:32   | 00:00     | 00:00    | 03:10   | 38.85  | F |
| 00000174   | User174 | 2010-05-11 | tue  | 09:01   | 22:09   | 00:01    | 00:00   | 08:59 | 00:00        | 04:09   | 00:00     | 00:00    | 03:09   | 42,18  | 1 |
| P310000    | Hear169 | 2010-05-06 | thes | 19-15   | 22:08   | 00-15    | 00-00   | 08:45 | 00-00        | 04-09   | 00:00     | 00-00    | 02:00   | A2 18  |   |

 Search Period : Designate the subject period of attendance processing. (Maximum Period: 31 days)

Normally in the unit of a day or seven days (The data of attendance processed must exist during the applicable period)

Search (2): Output the results.

#### ③ Transaction Reports

**Constitution** Overtime 3 Hours : Hours other than the basic work, acknowledges a maximum of four hours per day (For a minimum of at least one hour, basically one hour is deductible)

| Time                        | Arrival<br>Time                                 | Departure<br>Time                                            | Late After<br>Time | Early<br>Departure<br>Time | Normal<br>Time | Time Beofre<br>Shift | Overtime1<br>Hours | Overtime3<br>Hours             |  |  |  |  |
|-----------------------------|-------------------------------------------------|--------------------------------------------------------------|--------------------|----------------------------|----------------|----------------------|--------------------|--------------------------------|--|--|--|--|
| Attendance<br>Setting Value | 09:00                                           | 18:00                                                        | After09:00         | Before18:00                | 9Hours         | Before09:00          | After18:00         | Time Before<br>Shift+Overtime1 |  |  |  |  |
|                             | 07:20                                           | +01:25                                                       | 00:00              | 00:00                      | 09:00          | 01:40                | 07:25              | 04:00                          |  |  |  |  |
| CASE1                       | 🖙 Over                                          | time3 Hours =                                                | 1:40+7:25 = 9:     | 05 (Del. Hours 1           | , Max. Tim     | e 4) ▷ 4:00          |                    |                                |  |  |  |  |
| CASEI                       | 11:02                                           | +01:05                                                       | 02:02              | 00:00                      | 06:58          | 00:00                | 07:05              | 04:00                          |  |  |  |  |
|                             | 🖙 Over                                          | ☞ Overtime3 Hours = 07:05 (Del. Hours 1, Max. Time 4) ▷ 4:00 |                    |                            |                |                      |                    |                                |  |  |  |  |
| CACE2                       | 12:41                                           | 22:55                                                        | 03:41              | 00:00                      | 05:19          | 00:00                | 04:55              | 03:55                          |  |  |  |  |
| CASEZ                       | ☞ Overtime3 Hours = 04:55 (Del. Hours 1) ▷ 3:55 |                                                              |                    |                            |                |                      |                    |                                |  |  |  |  |
|                             | 08:50                                           | 19:33                                                        | 00:00              | 00:00                      | 09:00          | 00:10                | 01:33              | 00:00                          |  |  |  |  |
| CACED                       | 🖙 Over                                          | time3 Hours =                                                | 00:10 + 01:33      | = 01:43 (Del. Ho           | urs 1, Min     | . Time 1) Þ 00:0     | 0                  |                                |  |  |  |  |
| CASE3                       | 08:41                                           | 19:27                                                        | 00:00              | 00:00                      | 09:00          | 00:19                | 01:27              | 00:00                          |  |  |  |  |
|                             | 🖙 Ove                                           | rtime3 Hour                                                  | s = 00:19+ 01      | :27 = 01:46 (De            | el. Hours 1    | ., Min. Time 1)      | ▷ 00:00            |                                |  |  |  |  |

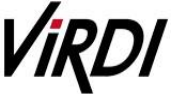

#### **Proventime 3** Hours : Time other than Basic Work Time, Acknowledge a maximum of four hours per day (Del. Hours 1)

| Time                           | Arrival<br>Time | Departure<br>Time | Late After<br>Time | Early<br>Departure<br>Time | Normal<br>Time     | Time<br>Before<br>Shift | Overtime1<br>Hours | Overtime3<br>Hours                  |
|--------------------------------|-----------------|-------------------|--------------------|----------------------------|--------------------|-------------------------|--------------------|-------------------------------------|
| Attendance<br>Setting<br>Value | 09:00           | 18:00             | After09:00         | Before18:0<br>0            | 9Hours             | Before09:0<br>0         | After18:00         | Time Before<br>Shift +<br>Overtime1 |
|                                | 08:41           | 19:27             | 00:00              | 00:00                      | 09:00              | 00:19                   | 01:27              | 00:46                               |
| CASEA                          | 🖙 Overtin       | ne3 Hours = 0     | 00:19+ 01:27=      | 01:46 (Del. H              | lours 1) $Dash$ 0( | D:46                    |                    |                                     |
| CASE4                          | 07:15           | 15:13             | 00:00              | 02:47                      | 06:13              | 01:45                   | 00:00              | 00:45                               |
|                                | 🖙 Overtin       | ne3 Hours = 0     | )1:45 (Del. Ho     | urs 1) ▷ 00:4              | 45                 |                         |                    |                                     |

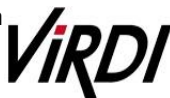

### 3. Night Shift

Night Shift : Example of the case where the range of attendance per day is 24 hours like frequent night shifts.

Please set up following the mark

1. [TNA Settings] : Set/add time as below from [Shift Config]

| Code     | Marna                                               |                                                                      | -         | Enter                                                         | Information -                                |                                                    |           |                                         |
|----------|-----------------------------------------------------|----------------------------------------------------------------------|-----------|---------------------------------------------------------------|----------------------------------------------|----------------------------------------------------|-----------|-----------------------------------------|
| 01       | Touoro                                              | mont                                                                 | -         | (1) Code 44                                                   | Name allnig                                  | ght                                                |           |                                         |
| 11       | normal                                              | ment                                                                 | -         |                                                               |                                              | -                                                  | _         |                                         |
| 12       | mornin                                              | g                                                                    |           | time sample : yesterday[-09                                   | :45], today[ 09:                             | 45], tomo                                          | rrow      | (+0945]                                 |
| 13       | day                                                 |                                                                      | -         | Basic C                                                       | locking Confi                                |                                                    |           |                                         |
| 14       | night                                               |                                                                      |           | Dasie C                                                       | locking com                                  | 9                                                  |           |                                         |
| 33       | multiA                                              | [                                                                    | _         | (2) Clocking Mod                                              | le Use all func                              | ion keys                                           |           | Y                                       |
| 99<br>99 | holiday                                             | ,                                                                    |           | (3                                                            | ) Time Frame                                 | 06:00                                              | ~         | +12:00                                  |
|          |                                                     |                                                                      |           | Ignore if Absent                                              | Late IN                                      | I Time                                             | 1         | 00:00                                   |
|          |                                                     |                                                                      |           | Multiple Daily Shifts                                         | E Farly (                                    | UT Time                                            | . 1       | 00:00                                   |
|          |                                                     |                                                                      |           |                                                               |                                              | 201 11.1.5                                         |           |                                         |
|          |                                                     |                                                                      |           |                                                               | Advanced S                                   | ettings(Cl                                         | ocki      | ing)                                    |
|          |                                                     |                                                                      |           | Set Shift Times                                               |                                              |                                                    |           |                                         |
|          |                                                     |                                                                      |           |                                                               |                                              |                                                    |           |                                         |
|          |                                                     | Pay Rate                                                             |           | Rate                                                          |                                              | Start                                              |           | End                                     |
| 4        | Shift 1                                             | Pay Rate<br>Normal Time                                              | ~         | Rate<br>Actual Time                                           | ~                                            | Start<br>00:00                                     | ~         | End<br>00:00                            |
| 4        | Shift 1<br>Shift 2                                  | Pay Rate<br>Normal Time<br>Not Defined                               | > >       | Rate<br>Actual Time<br>No Shift                               | <b>&gt;</b>                                  | Start<br>00:00<br>00:00                            | ۶ ۲       | End<br>00:00<br>00:00                   |
| 4        | Shift 1<br>Shift 2<br>Shift 3                       | Pay Rate<br>Normal Time<br>Not Defined<br>Not Defined                | > > >     | Rate<br>Actual Time<br>No Shitt<br>No Shitt                   | 2                                            | Start 00:00 00:00 00:00                            | 2 2 2     | End<br>00:00<br>00:00<br>00:00          |
| 4        | Shift 1<br>Shift 2<br>Shift 3<br>Shift 4            | Pay Rate<br>Normal Time<br>Not Defined<br>Not Defined<br>Not Defined | > > >     | Rate Actual Time No Shift No Shift No Shift No Shift          | ><br>><br>>                                  | Start<br>00:00<br>00:00<br>00:00<br>00:00          | 1 1 1     | End<br>00:00<br>00:00<br>00:00<br>00:00 |
| 4        | Shift 1<br>Shift 2<br>Shift 3<br>Shift 4<br>Shift 5 | Pay Rate<br>Normal Time<br>Not Defined<br>Not Defined<br>Not Defined | > > > > > | Rate Actual Time No Shitt No Shitt No Shitt No Shitt No Shitt | <b>X</b><br><b>X</b><br><b>X</b><br><b>X</b> | Start<br>00:00<br>00:00<br>00:00<br>00:00<br>00:00 | 1 1 1 1 1 | End<br>00:00<br>00:00<br>00:00<br>00:00 |

 Code : Enter a two-character code consisting of digits or English alphabet letters without overlapping (Special characters are not allowed) / Name : Code Name
 Code : 44 / Name: Enter the ordinary days (ex. Working day, normal day, etc.)

(2) Clocking Mode

- Use all function keys : Acknowledge all the records inquired

in [Log Management]-[Access Log]as the attendance record - Use attend and leave keys : Acknowledge the first and last among the records,

[Mode] of which inquired in [Log Management]-[Access Log] are Going to and Leaving from Work data

 Authentication record used for attendance is applied when such authentication was successful(The record of failure in authentication is disregarded from the attendance)
 Set to [Use all function keys]

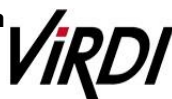

(3) Time Frame : Process the record of Going to and Leaving from Work within the applicable zone as the attendance

Normally set to 06:00~+12:00 that is night shift time zone

(In the event of going to work at 05:59 and going from work at 13:01 on the following day, it is not recorded as attendance)

(4) Set Shift Times : Split into a maximum of five types depending on options

Normal Time : All hours from the time when going to work until the time when leaving from work (Count it as the record of Going to and Leaving from Work within the applicable zone)
 If there is Basic Work Time Standard, you can set in the same way as general workplace

- \* Add :: Click this button to register the input data.
- 2. [TNA Settings] : Register the work type in accordance with the work schedule as follow in [Set Schedule]

| Code | Name                  |                                                          |                                    | - 1         | Enter Info                                                   | rmat            | tion —       |       | -   |  |
|------|-----------------------|----------------------------------------------------------|------------------------------------|-------------|--------------------------------------------------------------|-----------------|--------------|-------|-----|--|
| 0001 | A                     | Code                                                     | 1111                               |             | Name                                                         | BĮ              |              |       |     |  |
| 1111 | В                     | Holiday                                                  | Holiday                            |             |                                                              | Define Holidays |              |       |     |  |
|      |                       | Holiday Sh                                               | Holiday Shift ++ : Not Assigne     |             |                                                              |                 | ed           |       | ~   |  |
|      |                       | Set Schedule                                             |                                    |             |                                                              |                 |              |       |     |  |
|      |                       | Start                                                    | Date 20                            | 07-         | 01-01 💌                                                      | 2               | Repeat After | 7 Day | e 🗸 |  |
|      |                       | Date                                                     | Da                                 | J.          | Set Shift                                                    |                 |              | Ent   |     |  |
| F    | Pay Rate Rules ———    | 2007-01-<br>2007-01-<br>2007-01-<br>2007-01-<br>2007-01- | 01 mo<br>02 tue<br>03 we<br>04 thu | n<br>e<br>d | 44 : allnigh<br>44 : allnigh<br>44 : allnigh<br>44 : allnigh | nt<br>nt<br>nt  |              |       |     |  |
| N    | ormal Time Detail     | 2007-01-2007-01-                                         | 05 fri<br>06 sa                    | t           | 44 : allnigh<br>99 : holida                                  | nt<br>V         |              |       |     |  |
| Tim  | e Before Shift Detail | 2007-01-                                                 | 07 su                              | n           | 99 : holida                                                  | y               |              |       |     |  |
| Ove  | ertime1 Hours Detail  |                                                          |                                    |             |                                                              |                 |              |       |     |  |
| Ove  | ertime2 Hours Detail  |                                                          |                                    |             |                                                              |                 |              |       |     |  |
| Of   | f Day Hours Detail    |                                                          |                                    |             |                                                              |                 |              |       |     |  |
| Ove  | ertime3 Hours Detail  |                                                          |                                    |             |                                                              |                 |              |       |     |  |
|      |                       |                                                          |                                    | -           |                                                              |                 |              |       | -   |  |

(1) Code : Enter a four-character code consisting of digits or English alphabet letters without overlapping (Special characters are not allowed) / Name: Code Name

Code : 1111 / Name: Enter Code Name

Repeat After : Select the number of days revolving repeatedly (Normally in the unit of 7 days)
 Select 7 days (Normally repeated in the unit of 7 days)

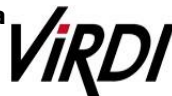

③ Set Shift : Double-click to inquire the work code registered in [ Shift Config ]

Double-click to designate the registered code

\* Add

: Click this button to register the input data.

**3. [TNA Settings]** : Designate the attendance codes registered as follow on a lump sum basis in [Apply Schedule]

| 2    |             |           |           |             |
|------|-------------|-----------|-----------|-------------|
| С    | ID          | Name      | Unique ID | Schedule    |
| ~    | 00000164    | User164   | 0164      | 1111 : B    |
| ~    | 00000166    | User166   | 0166      | 1111 : B    |
| ~    | 00000168    | User168   | 0168      | 1111 : B    |
| ~    | 00000169    | User169   | 0169      | 1111 : B    |
| ~    | 00000170    | User170   | 0170      | 1111 : B    |
| ~    | 00000171    | User171   | 0171      | 1111 : B    |
| ~    | 00000174    | User174   | 0174      | 1111 : B    |
| ~    | 00000295    | User295   | 0295      | 1111 : B    |
| ~    | 00000312    | User312   | 0312      | 1111 : B    |
|      | 00000319    | User319   | 0319      | 1111 : B    |
|      | 00000322    | User322   | 0322      | 1111 : B    |
| ~    | 00000329    | User329   | 0329      | 1111 : B    |
| ~    | 00000339    | User339   | 0339      | 1111 : B    |
| ~    | 00000341    | User341   | 0341      | 1111 : B    |
| ~    | 00000350    | User350   | 0350      | 1111 : B    |
| ~    | 00000351    | User351   | 0351      | 1111 : B    |
| ~    | 00000353    | User353   | 0353      | 1111 : B    |
| ~    | 00000372    | User372   | 0372      | 1111 : B    |
| 2    | 00000376    | User376   | 0376      | 1111 : B    |
| ~    | 00000382    | User382   | 0382      | 1111 : B    |
|      | 00000383    | User383   | 0383      | 1111 : B    |
| ~    | 00000385    | User385   | 0385      | 1111 : B    |
|      | 00000387    | User387   | 0387      | 1111 : B    |
|      | 00000388    | User388   | 0388      | 1111 : B    |
|      | 00000389    | User389   | 0389      | 1111 : B    |
|      | 00000390    | User390   | 0390      | 1111 : B    |
|      | 0000392     | User392   | 0392      | 1111 : B    |
| <    |             | 20        |           | <u>&gt;</u> |
| Ann  | u Schedule  | 11111 · P |           |             |
| CONF | ny scheddle | 1111.0    |           |             |
|      |             | Set       | Class     |             |

Apply Schedule : Select the work type to be applied
 Select the attendance code

Check box : Check the applicable employee
 Check All Employees

\* Set

: Click this button to have the applicable contents to be applied to the employee checked as above.

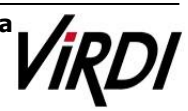

4. [TNA] : Attendance is counted and applied based on the set value registered as follow in [Process Transactions]

| _   |            | - Set Period |            |                | 3          |       |
|-----|------------|--------------|------------|----------------|------------|-------|
| 1   | 2010-05-01 | ✓ ~ 20       | 10-05-31 💌 | Pr             | ocess      | Close |
|     | Ignore M   | odifications |            |                |            |       |
| 2)  | Employee   |              |            |                |            |       |
| C   | ID         | Name         | Unique ID  | Schedule       | Result     | 1     |
|     | 00000164   | Liser164     | 0164       | 1111 : B       | Process OK |       |
| i l | 00000166   | User166      | 0166       | 1111 : B       | Process OK |       |
| i l | 00000168   | User168      | 0168       | 1111 : B       | Process OK |       |
| ī l | 00000169   | User169      | 0169       | 1111 : B       | Process OK |       |
| ٦ I | 00000170   | User170      | 0170       | 1111 : B       | Process OK |       |
| ī l | 00000171   | User171      | 0171       | 1111 : B       | Process OK |       |
| ī l | 00000174   | User174      | 0174       | 1111 : B       | Process OK |       |
| ī l | 00000295   | Use Domo     | to Monago  | -              | Process OK |       |
| 1   | 00000312   | Use          | ne manage  | / L            | Process OK |       |
|     | 00000319   | Use 🔥        |            |                | Process OK |       |
| ī l | 00000322   | Use 🚺        | The proc   | ess is complet | Process OK |       |
|     | 00000329   | Use          | 6          |                | Process OK |       |
|     | 00000339   | Use          | 확인         |                | Process OK |       |
|     | 00000341   | Use          |            |                | Process OK |       |
|     | 00000350   | User350      | 0350       | 1111 : B       | Process OK |       |
|     | 00000351   | User351      | 0351       | 1111 : B       | Process OK |       |
|     | 00000353   | User353      | 0353       | 1111 : B       | Process OK |       |
|     | 00000372   | User372      | 0372       | 1111 : B       | Process OK |       |
|     | 00000376   | User376      | 0376       | 1111 : B       | Process OK |       |
|     | 00000382   | User382      | 0382       | 1111 : B       | Process OK |       |
|     | 00000383   | User383      | 0383       | 1111 : B       | Process OK |       |
|     | 00000385   | User385      | 0385       | 1111 : B       | Process OK |       |
|     | 00000387   | User387      | 0387       | 1111 : B       | Process OK |       |
|     | 00000388   | User388      | 0388       | 1111 : B       | Process OK |       |
|     | 00000389   | User389      | 0389       | 1111 : B       | Process OK |       |
|     | 00000390   | User390      | 0390       | 1111 : B       | Process OK |       |
|     | 00000392   | User392      | 0392       | 1111 : B       | Process OK |       |
|     | 00000393   | User393      | 0393       | 1111 : B       | Process OK |       |
|     | 00000394   | User394      | 0394       | 11111 : B      | Process OK |       |

Set Period : Designate the subject period of attendance processing. (Maximum Period: 31 days)
 Normally in the unit of a day or seven days
 (The data of attendance processed must exist during the applicable period)

(2) Check box : Check the applicable employee

#### Check All Employees

\* Process

: button to display 'complete' message on the processing result after processing

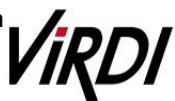

5. [TNA] : Inquire the attendance results as follow from [Transaction Reports]

| Branch     | ++++ : Not A | Assigned   | ×   | 0          | - Searc    | h Period | -       | ⊙ Sea | rch all reco | ord 2  | Search       | P      | vint    | Config |    |
|------------|--------------|------------|-----|------------|------------|----------|---------|-------|--------------|--------|--------------|--------|---------|--------|----|
| Department | •••• : Not A | Assigned   | ~   | 2010-04    | 1-01 💌     | ~ 2010-  | 04-20 💌 | Oinco | implete rec  | broc   | Save to File | e Prin | t Setup |        | 17 |
| ID         | Name         | Date       | Day | Arriv      | Depar      | Late     | Early   | Norm  | Time         | Overti | Overti       | Off Da | Overti  | MONEY  | M  |
| 00000372   | User372      | 2010-04-18 | sun | 4:         | 4:         | 00:00    | 00:00   | 00:00 | 00:00        | 00:00  | 00:00        | 00:00  | 00:00   | 0.00   |    |
| 00000372   | User372      | 2010-04-19 | mon | 08:16      | +08:49     | 00:00    | 00:00   | 24:33 | 00:00        | 00:00  | 00:00        | 00:00  | 00:00   | 26.64  |    |
| 00000372   | User372      | 2010-04-20 | tue | 21:48      | +08:48     | 00:00    | 00:00   | 11:00 | 00:00        | 00:00  | 00:00        | 00:00  | 00:00   | 12,21  |    |
| 00000376   | User376      | 2010-04-01 | thu | 08:37      | +08:53     | 00:00    | 00:00   | 24:15 | 00:00        | 00:00  | 00:00        | 00:00  | 00:00   | 26,64  |    |
| 00000376   | User376      | 2010-04-02 | fri | 16:27      | 16:27      | 00:00    | 00:00   | 00:00 | 00:00        | 00:00  | 00:00        | 00:00  | 00:00   | 0,00   |    |
| 00000376   | User376      | 2010-04-03 | sat | #:         | f          | 00:00    | 00:00   | 00:00 | 00:00        | 00:00  | 00:00        | 00:00  | 00:00   | 0,00   |    |
| 00000376   | User376      | 2010-04-04 | sun | \$;        | 4;         | 00:00    | 00:00   | 00:00 | 00:00        | 00:00  | 00:00        | 00:00  | 00-00   | 0,00   |    |
| 00000376   | User376      | 2010-04-05 | mon | 08:53      | +11:12     | 00:00    | 00:00   | 25:19 | 00:00        | 00:00  | 00:00        | 00:00  | 00:00   | 28,85  |    |
| 00000376   | User376      | 2010-04-06 | tue | + 18:43    | +11:37     | 00:00    | 00:00   | 16:54 | 00:00        | 00:00  | 00:00        | 00:00  | 00:00   | 17,76  |    |
| 00000376   | User376      | 2010-04-07 | wed | 4:         | 4:         | 00:00    | 00:00   | 00:00 | 00:00        | 00:00  | 00:00        | 00:00  | 00:00   | 0,00   |    |
| 00000376   | User376      | 2010-04-08 | thu | 08:41      | +11:33     | 00:00    | 00:00   | 26:52 | 00:00        | 00:00  | 00:00        | 00:00  | 00:00   | 28,86  |    |
| 00000376   | User376      | 2010-04-09 | fri | 18:35      | +11:55     | 00:00    | 00:00   | 17:21 | 00:00        | 00:00  | 00:00        | 00:00  | 00:00   | 18,87  |    |
| 00000376   | User376      | 2010-04-10 | sat | # +++ (+++ | <b>#</b> ; | 00:00    | 00:00   | 00:00 | 00:00        | 00:00  | 00:00        | 00:00  | 00:00   | 0,00   |    |
| 00000376   | User376      | 2010-04-11 | sun | 4:         | 4          | 00:00    | 00:00   | 00:00 | 00:00        | 00:00  | 00:00        | 00:00  | 00:00   | 0,00   |    |
| 00000376   | User376      | 2010-04-12 | mon | +09:05     | +09:37     | 00:00    | 00:00   | 00:32 | 00:00        | 00:00  | 00:00        | 00:00  | 00:00   | 0,00   |    |
| 00000376   | User376      | 2010-04-13 | tue | 14:31      | +11:33     | 00:00    | 00:00   | 21:02 | 00:00        | 00:00  | 00:00        | 00:00  | 00:00   | 23.31  |    |
| 00000376   | User376      | 2010-04-14 | wed | 12:35      | +08:52     | 00:00    | 00:00   | 20:17 | 00:00        | 00:00  | 00:00        | 00:00  | 00:00   | 22.20  |    |
| 00000376   | User376      | 2010-04-15 | thu | 14:38      | +08:47     | 00:00    | 00:00   | 18:09 | 00:00        | 00:00  | 00:00        | 00:00  | 00:00   | 19,98  |    |
| 00000376   | User376      | 2010-04-16 | fri | 22:00      | 22:00      | 00:00    | 00:00   | 00:00 | 00:00        | 00:00  | 00:00        | 00:00  | 00:00   | 0,00   |    |
| 00000376   | User376      | 2010-04-17 | sat | f;         | 8;         | 00:00    | 00:00   | 00:00 | 00:00        | 00:00  | 00:00        | 00:00  | 00:00   | 0,00   |    |
| 00000376   | User376      | 2010-04-18 | sun | 4:         | #:         | 00:00    | 00:00   | 00:00 | 00:00        | 00:00  | 00:00        | 00:00  | 00:00   | 0,00   |    |
| 00000376   | User376      | 2010-04-19 | mon | 08:50      | +08:47     | 00:00    | 00:00   | 23:57 | 00:00        | 00:00  | 00:00        | 00:00  | 00:00   | 25,53  |    |
| 00000376   | User376      | 2010-04-20 | tue | 14:01      | +08:54     | 00:00    | 00:00   | 18:53 | 00:00        | 00:00  | 00:00        | 00:00  | 00:00   | 19,98  |    |
| 00000382   | User382      | 2010-04-01 | thu | 08:59      | +08:52     | 00:00    | 00:00   | 23:53 | 00:00        | 00:00  | 00:00        | 00:00  | 00:00   | 25,53  |    |
| 00000382   | User382      | 2010-04-02 | fri | 13:05      | 18:44      | 00:00    | 00:00   | 05:39 | 00:00        | 00:00  | 00:00        | 00:00  | 00:00   | 5,55   | Г  |
| 00000382   | User382      | 2010-04-03 | sat | 1:         | 1          | 00:00    | 00:00   | 00:00 | 00:00        | 00:00  | 00:00        | 00:00  | 00:00   | 0,00   |    |
| 00000382   | User382      | 2010-04-04 | sun | f;         | f ;        | 00:00    | 00:00   | 00:00 | 00:00        | 00:00  | 00:00        | 00:00  | 00:00   | 0,00   |    |
| 00000382   | User382      | 2010-04-05 | mon | 07:14      | +11:41     | 00:00    | 00:00   | 28-27 | 00:00        | 00:00  | 00:00        | 00:00  | 00:00   | 31,08  |    |
| 00000382   | User382      | 2010-04-06 | tue | 15:27      | +08:53     | 00:00    | 00:00   | 17:26 | 00:00        | 00:00  | 00:00        | 00:00  | 00:00   | 18,87  | 1  |
| 0000382    | Hear 999     | 2010-04-07 | haw | 12-22      | +09-02     | 00-00    | 00-00   | 20-20 | 00-00        | 00:00  | 00:00        | 00-00  | 00:00   | 22.20  |    |

 Search Period : Designate the subject period of attendance processing. (Maximum Period: 31 days)

#### Normally in the unit of a day or seven days (The data of attendance processed must exist during the applicable period)

Search : Output the results.
 Identify Access Log

| Period       | 2010-    | 04-05 00:00 😂 | ~ 🗷 2010-0 | 14-10 23 | :59 💠      |           |       |        |
|--------------|----------|---------------|------------|----------|------------|-----------|-------|--------|
| Condition    | User     | *             | Detail Co  | ndition  | 00000376:  | User376   | *     |        |
| Result       | Succes   | s 🗸           | Mode       |          | Search All | ~         |       |        |
|              |          |               |            |          |            |           |       |        |
| Time         |          | Terminal ID   | User ID    | Nam      | e          | Unique ID | Class | Mode   |
| 2010-04-05 C | 18:53:47 | 0100          | 00000376   | User     | 376        | 0376      | User  | Attend |
| 2010-04-05 1 | 0:18:23  | 0100          | 00000376   | User     | 376        | 0376      | User  | Access |
| 2010-04-05 1 | 1:36:23  | 0100          | 00000376   | User     | 376        | 0376      | User  | Attend |
| 2010-04-05 1 | 4:52:01  | 0100          | 00000376   | User     | 376        | 0376      | User  | Access |
| 2010-04-05 1 | 5:20:20  | 0100          | 00000376   | User     | 376        | 0376      | User  | Access |
| 2010-04-05 1 | 5:47:06  | 0100          | 00000376   | User     | 376        | 0376      | User  | Access |
| 2010-04-05 1 | 8:22:06  | 0100          | 00000376   | User     | 376        | 0376      | User  | Attend |
| 2010-04-05 1 | 8:33:18  | 0100          | 00000376   | User     | 376        | 0376      | User  | Leave  |
| 2010-04-05 2 | 21:09:49 | 0100          | 00000376   | User     | 376        | 0376      | User  | Attend |
| 2010-04-05 2 | 21:16:20 | 0100          | 00000376   | User     | 376        | 0376      | User  | Attend |
| 2010-04-05 2 | 23:01:19 | 0100          | 00000376   | User     | 376        | 0376      | User  | Attend |
| 2010-04-06 0 | )8:53:02 | 0100          | 00000376   | User     | 376        | 0376      | User  | Attend |
| 2010-04-06 1 | 1:12:44  | 0100          | 00000376   | User     | 376        | 0376      | User  | Attend |
| 2010-04-06 1 | 8:43:37  | 0100          | 00000376   | User     | 376        | 0376      | User  | Access |
| 2010-04-07 0 | 12:55:29 | 0100          | 00000376   | User     | 376        | 0376      | User  | Attend |
| 2010-04-07 0 | )8:51:39 | 0100          | 00000376   | User     | 376        | 0376      | User  | Attend |
| 2010-04-07 1 | 1:37:57  | 0100          | 00000376   | User     | 376        | 0376      | User  | Attend |
| 2010-04-08 0 | )8:41:26 | 0100          | 00000376   | User     | 376        | 0376      | User  | Attend |
| 2010-04-08 1 | 0:26:01  | 0100          | 00000376   | User     | 376        | 0376      | User  | Access |
| 2010-04-08 1 | 3:28:53  | 0100          | 00000376   | User     | 376        | 0376      | User  | Attend |
| 2010-04-09 1 | 1:33:14  | 0100          | 00000376   | User     | 376        | 0376      | User  | Attend |
| 2010-04-09 1 | 8:35:37  | 0100          | 00000376   | User     | 376        | 0376      | User  | Leave  |
| 2010-04-10 1 | 1:56:09  | 0100          | 00000376   | User     | 376        | 0376      | User  | Attend |

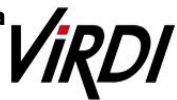

#### ③ Transaction Reports

#### Calculation Standard : Record of going to work and leaving from work between 06:00 and +12:00

| NO | Date of Work | Arrival Time | Departure Time | Normal Time |
|----|--------------|--------------|----------------|-------------|
| 1  | 2010-04-05   | 08:53        | +11:12         | 26:19       |
| 2  | 2010-04-06   | 18:43        | +11:37         | 16:54       |
| 3  | 2010-04-07   | -            | -              | 00:00       |
| 4  | 2010-04-08   | 08:41        | +11:33         | 26:52       |
| 5  | 2010-04-09   | 18:35        | +11:56         | 17:21       |

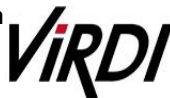

### 4. Shift Work

Shift Work: Example of the case where the range of Going to and Leaving from Work is complicated like three-shift work, etc

Please set up following the mark

1. [TNA Settings] : Set/add time as below from [Shift Config]

| Code | Name     |                  | Enter In                       | formation -    |             |       |           |
|------|----------|------------------|--------------------------------|----------------|-------------|-------|-----------|
| 01   | govern   | ment             | 1 Code 12                      | Name morr      | ning        |       |           |
| 11   | normal   |                  |                                |                | orderstades |       | 102-31/10 |
| 12   | mornin   | g                | time sample : yesterday[-09:45 | ], today[ 09:4 | 45], toma   | orrov | v[+0945]  |
| 13   | day      |                  | Basic Clo                      | cking Confi    | g           |       |           |
| 14   | night    | T                |                                |                |             |       |           |
| 44   | allnight | t                | (2) Clocking Mode              | Use all func   | ion keys    |       | ~         |
| 99   | holiday  | )                | 3                              | Time Frame     | 06:00       | ~     | 18:00     |
|      |          |                  | Ignore if Absent               | Late IN        | Time        |       | 00:00     |
|      |          |                  | Multiple Doily Shifts          | Endu           |             |       | 00:00     |
|      |          |                  | I Multiple Daily Stills        | E Lany C       | 01 100      | e     |           |
|      |          |                  |                                | Advanced Se    | ettings(C   | lock  | ing)      |
|      |          |                  | Set Shift Times                |                |             |       |           |
|      | 4        | Pay Rate         | Rate                           |                | Start       |       | End       |
|      | Shift 1  | Normal Time 🛛 🛩  | Fixed Shift                    | ~              | 08:00       | ]~    | 16:00     |
|      | Shift 2  | Time Before St 🛩 | Fixed Shift                    | ~              | 06:00       | ]~    | 08:00     |
|      | Shift 3  | Overtime2 Hour 🛩 | Fixed Shift                    | *              | 16:00       | ]~    | 18:00     |
|      | Shift 4  | Not Defined 🛛 💌  | No Shift                       | Y              | 00:00       | ]~    | 00:00     |
|      | Shift 5  | Not Defined 🛛 👻  | No Shift                       | *              | 00:00       | ]~    | 00:00     |
|      |          |                  |                                | Advanced       | Settings    | (Shif | t)        |

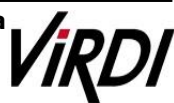

| Cada | Manag                 | Enter                       | r Information -  |            |       |          |
|------|-----------------------|-----------------------------|------------------|------------|-------|----------|
| Code | rvame                 | (1) Code 13                 | Name day         |            |       |          |
| 11   | pormal                |                             |                  |            |       |          |
| 12   | morning               | time sample : yesterday[-09 | :45], today[ 09: | 45], tomo  | rrov  | v[+0945] |
| 13   | day                   | Basis                       | Jocking Confi    |            |       |          |
| 14   | night                 | Dasic C                     | TOCKING COM      | 9          |       |          |
| 33   | multiAT               | (2) Clocking Mo             | de Use all func  | ion keys   |       | ~        |
| 44   | allnight              |                             |                  |            | _     |          |
| 39   | nonday                |                             | Time Frame       | 14:00      | ~     | +02:00   |
|      |                       | Ignore if Absent            | Late IN          | Time       |       | 00:00    |
|      |                       |                             |                  | NUT TI     | 6     | 00.00    |
|      |                       | Multiple Daily Shifts       | Early            | JUT TIME   | 3     | 00,00    |
|      |                       |                             | Advanced S       | ettings(Cl | lock  | ing)     |
|      |                       | Set Shift Times             |                  |            |       |          |
|      | 4 Pay Rate            | Rate                        |                  | Start      |       | End      |
|      | Shift 1 Normal Time   | Fixed Shift                 | ~                | 16:00      | ~     | +00:00   |
|      | Shift 2 Time Before S | Sh 😪 Fixed Shift            | ~                | 14:00      | ~     | 16:00    |
|      | Shift 3 Overtime2 Ho  | ur 💌 Fixed Shift            | *                | +00:00     | ~     | +02:00   |
|      | Shift 4 Not Defined   | No Shift                    | Y                | 00:00      | ~     | 00:00    |
|      |                       | No Shift                    | ~                | 00:00      | ~     | 00:00    |
|      | Shift 5 Not Defined   |                             |                  |            | _     | 170      |
|      | Shift 5 Not Defined   | ſ                           | heonevhá         | Settinge(  | Shift | t)       |

| Codo     | Nama       | 1 C C C C C C C C C C C C C C C C C C C | E                                                               | nter Information - |           |      |        |  |  |
|----------|------------|-----------------------------------------|-----------------------------------------------------------------|--------------------|-----------|------|--------|--|--|
| t        | Telloro    | mont                                    | (1) Code 14                                                     | Name nigh          | t         |      |        |  |  |
| 1        | normal     | ment                                    |                                                                 |                    |           |      | 00     |  |  |
| 2        | mornin     | q                                       | time sample : yesterday[-09:45], today[ 09:45], tomorrow[+0945] |                    |           |      |        |  |  |
| 3        | day        |                                         | Basic Clocking Config                                           |                    |           |      |        |  |  |
| 4        | night      |                                         | Das                                                             | ic clocking com    | 9         |      |        |  |  |
| 13       | multiA     | Г                                       | (2) Clocking                                                    | Mode Use all fund  | ion kevs  |      | ~      |  |  |
| 14<br>10 | allnight   |                                         |                                                                 |                    |           | _    |        |  |  |
| 59       | nonuay     |                                         |                                                                 | 3 Time Frame       | 22:00     | ~    | +10:00 |  |  |
|          |            |                                         | Ignore if Absent                                                | Late II            | V Time    |      | 00:00  |  |  |
|          |            |                                         |                                                                 |                    |           |      | 00.00  |  |  |
|          |            |                                         | Multiple Daily Shifts                                           | Early              | UUT Time  | 9    | 00100  |  |  |
|          |            |                                         |                                                                 | Advanced S         | ettings(C | lock | ing)   |  |  |
|          |            |                                         | Set Shift Times -                                               |                    |           |      |        |  |  |
|          | <b>(4)</b> | Pay Rate                                | Rate                                                            |                    | Start     |      | End    |  |  |
|          | Shift 1    | Normal Time 💌                           | Fixed Shift                                                     | ~                  | +00:00    | ~    | +08:00 |  |  |
|          | Shift 2    | Time Before St 🛩                        | Fixed Shift                                                     | ~                  | 22:00     | ~    | +00:00 |  |  |
|          | Shift 3    | Overtime2 Hour 🛩                        | Fixed Shift                                                     | ~                  | +08:00    | ~    | +10:00 |  |  |
|          | Shift 4    | Not Defined 🛛 🛩                         | No Shift                                                        | Y                  | 00:00     | ~    | 00:00  |  |  |
|          | Shift 5    | Not Defined 🛛 💌                         | No Shift                                                        | >                  | 00:00     | ~    | 00:00  |  |  |
|          |            |                                         |                                                                 | Advanced           | Settings( | Shif | t)     |  |  |
|          |            |                                         | 94 - 12 - 94                                                    | 32.032             | 101       |      |        |  |  |

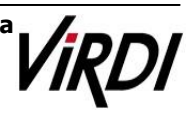

(1) Code : Enter a two-character code consisting of digits or English alphabet letters without overlapping (Special characters are not allowed) / Name : Code Name Code : 11 / Name: Enter the ordinary days (ex. Working day, normal day, etc.) (2) Clocking Mode - Use all function keys : Acknowledge all the records inquired in [Log Management]-[Access Log]as the attendance record - Use attend and leave keys : Acknowledge the first and last among the records, [Mode] of which inquired in [Log Management]-[Access Log] are Going to and Leaving from Work data ※ Authentication record used for attendance is applied when such authentication was successful(The record of failure in authentication is disregarded from the attendance) Set to [Use all function keys] (3) Time Frame : Process the record of Going to and Leaving from Work within the applicable zone as the attendance Normally set in broad range to 06:00~18:00 so as to include basic work range (In the event of going to work at 05:59 and going from work at 18:01, it is not recorded as attendance) (4) Set Shift Times Normal Time : 08:00~16:00 (Times of going to work and leaving from work to be entered accurately) Enter the time in accordance with each shift work time 🆙 🖙 etc, In the event of counting Time Before Shift, Overtime1 Hours, Overtime2 Hours enter the applicable time **※**Note: The range of time zones of [Start] and [End] must be within the time range input in No. Add

: Click this button to register the input data.

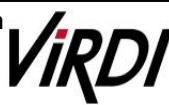

2. [TNA Settings] : Register the work type in accordance with the work schedule as follow in [Set Schedule]

| Code | Name                   |               |        | Enter Info  | rmation —                                                                                                    |             |     |
|------|------------------------|---------------|--------|-------------|----------------------------------------------------------------------------------------------------|-------------|-----|
| 0001 | A                      | 1) Code 0     | 001    | Name        | A                                                                                                    |             |     |
| 1111 | B                      |               |        |             | and a second second sec |             | -   |
|      | 0                      |               |        | - Define H  | olidays ——                                                                                                    |             |     |
|      |                        | Holiday       |        | **** : Not  | Assigned                                                                                                    |             | v   |
|      |                        |               |        |             |                                                                                                    |             |     |
|      |                        | Holiday Shift |        | ** : Not As | signed                                                                                                    |             | *   |
|      |                        |               |        | - Set Scl   | nedule ———                                                                                                    |             |     |
|      |                        | 0             | 0010   | 01.01       | D Report A                                                                                                    | Hor IE Day  | 110 |
|      |                        | Start Dat     | e 2010 | -01-01      | 2 nepeat A                                                                                                    | ater 15 Day | y 🗙 |
|      |                        | Date          | Day    | Set Shift   |                                                                                                    | Ent         | ^   |
|      |                        | 2010-01-01    | fri    | 12 : morni  | ng                                                                                                    |             |     |
|      |                        | 2010-01-02    | sat    | 12 : morni  | ng                                                                                                    |             |     |
|      |                        | 2010-01-03    | sun    | 12 : morni  | ng                                                                                                    |             |     |
| F    | Pay Rate Rules ——      | 2010-01-04    | mon    | 14 : night  |                                                                                                    |             |     |
|      |                        | 2010-01-05    | tue    | 14 : night  |                                                                                                    |             |     |
| N    | ormal Time Detail      | 2010-01-06    | wed    | 99 : holida | iy                                                                                                    |             |     |
| Tim  | - Defens Chift Detail  | 2010-01-07    | thu    | 13 : day    |                                                                                                    | -           |     |
| Lim  | le Betore Shift Detail | 2010-01-08    | fri    | 13 : day    |                                                                                                    |             |     |
| Ove  | ertime 1 Hours Detail  | 2010-01-09    | sat    | 13 : day    |                                                                                                    |             |     |
|      | Statio Potan           | 2010-01-10    | sun    | 14 : night  |                                                                                                    |             |     |
| Ove  | ertime2 Hours Detail   | 2010-01-11    | mon    | 99 : holida | iy                                                                                                    |             |     |
| _    |                        | 2010-01-12    | tue    | 12 : morni  | ng                                                                                                    |             |     |
| 01   | f Day Hours Detail     | 2010-01-13    | wed    | 12 : morni  | ng                                                                                                    |             | -   |
| _    |                        | 2010-01-14    | thu    | 12 : morni  | ng                                                                                                    |             |     |
| ÚV6  | ertime3 Hours Detail   | 2010-01-15    | fri    | 14 : night  | 134                                                                                                    |             | Y   |
|      |                        | 100           |        |             |                                                                                                    |             |     |

- Code : Enter a four-character code consisting of digits or English alphabet letters without overlapping (Special characters are not allowed) / Name: Code Name
   Code : 0001 / Name: A Team (Name of the subject group replaced)
- Repeat After : Select the number of days revolving repeatedly (Normally in the unit of 7 days)
   Select 7 days (Normally repeated in the unit of 7 days)
- ③ Set Shift : Double-click to inquire the work code registered in [ Shift Config ]
   Couble-click to designate the registered code
  - \* Add :: Click this button to register the input data.

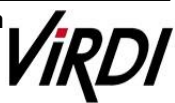

**3. [TNA Settings]** : Designate the attendance codes registered as follow on a lump sum basis in [Apply Schedule]

| C   | ID          | Name     | Unique ID | Schedule 4 |
|-----|-------------|----------|-----------|------------|
|     | 00000164    | User164  | 0164      | 0001 : A   |
|     | 00000166    | User166  | 0166      | 0001 : A   |
|     | 00000168    | User168  | 0168      | 0001 : A   |
|     | 00000169    | User169  | 0169      | 0001 : A   |
|     | 00000170    | User170  | 0170      | 0001 : A   |
|     | 00000171    | User171  | 0171      | 0001 : A   |
|     | 00000174    | User174  | 0174      | 0001 : A   |
|     | 00000295    | User295  | 0295      | 0001 : A   |
|     | 00000312    | User312  | 0312      | 0001 : A   |
|     | 00000319    | User319  | 0319      | 0001 : A   |
|     | 00000322    | User322  | 0322      | 0001 : A   |
|     | 00000329    | User329  | 0329      | 0001 : A   |
|     | 00000339    | User339  | 0339      | 0001 : A   |
|     | 00000341    | User341  | 0341      | 0001 : A   |
|     | 00000350    | User350  | 0350      | 0001 : A   |
|     | 00000351    | User351  | 0351      | 0001 : A   |
|     | 00000353    | User353  | 0353      | 0001 : A   |
|     | 00000372    | User372  | 0372      | 0001 : A   |
|     | 00000376    | User376  | 0376      | 0001 : A   |
|     | 00000382    | User382  | 0382      | 0001 : A   |
|     | 00000383    | User383  | 0383      | 0001 : A   |
|     | 00000385    | User385  | 0385      | 0001 : A   |
|     | 00000387    | User387  | 0387      | 0001 : A   |
|     | 00000388    | User388  | 0388      | 0001 : A   |
|     | 00000389    | User389  | 0389      | 0001 : A   |
|     | 00000390    | User390  | 0390      | 0001 : A   |
|     | 0000392     | Hser392  | 0392      | 0001 : A   |
| <   |             | 111      |           | >          |
| Ann | lu Schedule | 0001 : A |           |            |
| Uht | ny ochedule | 0001 - A |           |            |

- Apply Schedule : Select the work type to be applied
   Select the attendance code
- 2 Check box : Check the applicable employeeCheck All Employees

3 Config : Click this button to have the applicable contents to be applied to the employee checked as above.

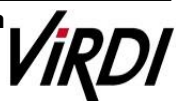

4. [TNA] : Attendance is counted and applied based on the set value registered as follow in [Process Transactions]

| _   |            | - Set Period |            |            | (3)     |         |
|-----|------------|--------------|------------|------------|---------|---------|
| 1   | 2010-05-01 | ✓ ~ 20       | 10-05-31 💌 |            | Process | Close   |
|     | Ignore M   | odifications |            | -          | _       |         |
| 2)  |            |              |            |            |         |         |
| lec | Employee   |              | 11.1       | 0.1.11     |         | 1       |
| -   | IU         | Name         | Unique ID  | Schedule   | Hesi    | JIL JIL |
|     | 00000164   | User164      | 0164       | 1111:8     | Process | S UK    |
| 4   | 00000166   | User166      | 0166       | 1111:8     | Process | S OK    |
| 4   | 00000168   | User168      | 0168       | 1111:8     | Process | s OK    |
|     | 00000169   | User169      | 0169       | 1111:8     | Process | S UK    |
|     | 00000170   | User1/U      | 0170       | 1111:8     | Process | s OK    |
|     | 00000171   | User171      | 0171       | 1111:8     | Process | s OK    |
| -   | 00000174   | User1 /4     | 0174       | 1111:8     | Process | s UK    |
|     | 00000295   | Use Remo     | ote Manage | F.         | Process | S UK    |
|     | 00000312   | Use          |            |            | Process | s OK    |
|     | 00000319   | Use          | The proce  | ess is com | Process | s UK    |
|     | 00000322   | Use 🦲        | 5 p        |            | Process | s OK    |
|     | 00000329   | Use          |            | _          | Process | SUK     |
|     | 00000339   | Use          | 목인         |            | Process | SUK     |
|     | 00000341   | Use          | 0250       | 1111 - D   | Process | SUK     |
| 4   | 00000350   | User350      | 0350       | 1111 : B   | Process | S UK    |
| 41  | 00000351   | User351      | 0351       | 1111 - D   | Process | SUK     |
|     | 00000355   | User355      | 0353       | 1111 . D   | Process | OK      |
| 41  | 00000372   | User372      | 0372       | 1111 - D   | Process | SUK     |
|     | 00000376   | User370      | 0376       | 1111 · D   | Process |         |
| 4   | 00000302   | User302      | 0302       | 1111 · D   | Process |         |
| -   | 00000385   | User305      | 0305       | 1111 . 0   | Process |         |
| -   | 00000303   | User387      | 0305       | 1111 · B   | Process | OK      |
|     | 00000307   | Licer389     | 0388       | 1111 · P   | Process |         |
| -   | 00000300   | Licer389     | 0389       | 1111 · P   | Process | OK      |
|     | 00000303   | User300      | 0305       | 1111 · B   | Process | OK      |
| 41  | 00000330   | Licer392     | 0392       | 1111 · P   | Process | OK      |
| -   | 00000332   | Licer393     | 0392       | 1111 · B   | Process | OK      |
| -   | 000000000  | 0001000      | 0000       | 1111.0     | Process | OK      |

Set Period : Designate the subject period of attendance processing. (Maximum Period: 31 days)
 Normally in the unit of a day or seven days
 (The data of attendance processed must exist during the applicable period)

(2) Check box : Check the applicable employee

Check the group to be processed for attendance

\* Process

: button to display 'complete' message on the processing result after processing

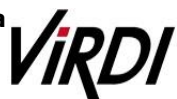

5. [TNA] : Inquire the attendance results as follow from [Transaction Reports]

| Branch     | **** : Not A | ssigned    | ¥    | -          | Search  | Period -  | Har I |       | Search all | record | Se     | arch    | Print       | Cont   | lg    |
|------------|--------------|------------|------|------------|---------|-----------|-------|-------|------------|--------|--------|---------|-------------|--------|-------|
| Department | : Not A      | ssigned    | ~    | 2010-01-   | 01 💌    | ~ 2010-01 | -15 💌 | 0     | incomplete | record | Save   | to File | Print Setup |        |       |
| 10         | Name         | Date       | Day  | Shift Name | Arriv   | Depart    | Lat.  | Ea    | Norm       | Time   | Overti | Overti  | Off Da      | Overti | MONE  |
| 00000376   | User376      | 2010-01-01 | fri  | morning    | 07:31   | 16:59     | 00:00 | 00:00 | 08:00      | 00:29  | 00:00  | 00:59   | 00:00       | 00:00  | 8.85  |
| 00000376   | User376      | 2010-01-02 | sat  | morning    | 07:19   | 17:39     | 00:00 | 00:00 | 08:00      | 00:41  | 00:00  | 01:39   | 00:00       | 00:00  | 13.3  |
| 00000376   | User376      | 2010-01-03 | sun  | morning    | 06:22   | 17:22     | 00:00 | 00:00 | 08:00      | 01:38  | 00:00  | 01:22   | 00:00       | 00:00  | 15.5  |
| 00000376   | User376      | 2010-01-04 | mon  | night      | 23:49   | +08:49    | 00:00 | 00:00 | 08:00      | 00:11  | 00:00  | 00:49   | 00:00       | 00:00  | 8,85  |
| 00000376   | User376      | 2010-01-05 | tue  | night      | 23:19   | +09:34    | 00:00 | 00:00 | 08:00      | 00:41  | 00:00  | 01:34   | 00:00       | 00:00  | 13.3  |
| 00000376   | User376      | 2010-01-06 | wed  | holiday    | 4:      | 1         | 00:00 | 00:00 | 00:00      | 00:00  | 00:00  | 00:00   | 00:00       | 00:00  | 0,00  |
| 00000376   | User376      | 2010-01-07 | thu  | day        | 15:37   | +01:47    | 00:00 | 00:00 | 08:00      | 00:23  | 00:00  | 01:47   | 00:00       | 00:00  | 13.3  |
| 00000376   | User376      | 2010-01-08 | fri  | day        | 15:09   | +01:53    | 00:00 | 00:00 | 08:00      | 00:51  | 00:00  | 01:53   | 00:00       | 00:00  | 13.3  |
| 00000376   | User376      | 2010-01-09 | sat  | day        | 14:58   | +01:49    | 00:00 | 00:00 | 08:00      | 01:02  | 00:00  | 01:49   | 00:00       | 00:00  | 15.5  |
| 00000376   | User376      | 2010-01-10 | sun  | night      | 22:55   | +08:40    | 00:00 | 00:00 | 08:00      | 01:05  | 00:00  | 00:40   | 00:00       | 00:00  | 11,11 |
| 00000376   | User376      | 2010-01-11 | mon  | holiday    | 1:      | 1         | 00:00 | 00:00 | 00:00      | 00:00  | 00:00  | 00:00   | 00:00       | 00:00  | 0,00  |
| 00000376   | User376      | 2010-01-12 | tue  | morning    | 07:40   | 16:15     | 00:00 | 00:00 | 08:00      | 00:20  | 00:00  | 00:15   | 00:00       | 00:00  | 8,85  |
| 0000376    | User3/b      | 2010-01-13 | wed  | morning    | 08:54   | 09:13     | 00:00 | 00:00 | 00:19      | 00:00  | 00.00  | 00:00   | 00:00       | 00:00  | 0,00  |
| 00000376   | User376      | 2010-01-14 | thu. | morning    | 08:59   | 17:48     | 00:00 | 00:00 | 07:01      | 00:00  | 00:00  | 01:48   | 00:00       | 00:00  | 12,2  |
| 00000376   | User376      | 2010-01-15 | fri  | night      | 22:07   | 22:07     | 00:00 | 00:00 | 00:00      | 00:00  | 00:00  | 00:00   | 00:00       | 00:00  | 0.00  |
| 00000382   | User382      | 2010-01-01 | fri  | morning    | \$;     | 1         | 00:00 | 00:00 | 00:00      | 00:00  | 00:00  | 00:00   | 00:00       | 00:00  | 0.00  |
| 00000382   | User382      | 2010-01-02 | sat  | morning    | \$;     | \$:       | 00:00 | 00:00 | 00:00      | 00:00  | 00:00  | 00:00   | 00:00       | 00:00  | 0.00  |
| 00000382   | User382      | 2010-01-03 | sun  | morning    | 4;      | 1         | 00:00 | 00:00 | 00:00      | 00:00  | 00:00  | 00:00   | 00:00       | 00:00  | 0.00  |
| 00000382   | User382      | 2010-01-04 | mon  | night      | +09:31  | +09:31    | 00:00 | 00:00 | 00:00      | 00:00  | 00:00  | 00:00   | 00:00       | 00:00  | 0,00  |
| 00000382   | User382      | 2010-01-05 | tue  | night      | +09:05  | +09:05    | 00:00 | 00:00 | 00:00      | 00:00  | 00:00  | 00:00   | 00:00       | 00:00  | 0,00  |
| 00000382   | User382      | 2010-01-06 | wed  | holiday    | 16:35   | 21:07     | 00:00 | 00:00 | 00:00      | 00:00  | 00:00  | 00:00   | 04:30       | 00:00  | 22,2  |
| 00000382   | User382      | 2010-01-07 | thu  | day        | 17:37   | 17:37     | 00:00 | 00:00 | 00:00      | 00:00  | 00:00  | 00:00   | 00:00       | 00:00  | 0.00  |
| 00000382   | User382      | 2010-01-08 | fri  | day        | 17:51   | 18:28     | 00:00 | 00:00 | 00:37      | 00:00  | 00:00  | 00:00   | 00:00       | 00:00  | 0.00  |
| 00000382   | User382      | 2010-01-09 | sat  | day        | \$:     | 1         | 00:00 | 00:00 | 00:00      | 00:00  | 00:00  | 00:00   | 00:00       | 00:00  | 0.00  |
| 00000382   | User382      | 2010-01-10 | sun  | night      | +08:59  | +09:38    | 00:00 | 00:00 | 00:00      | 00:00  | 00:00  | 00:39   | 00:00       | 00:00  | 0,00  |
| 00000382   | User382      | 2010-01-11 | mon  | holiday    | 13:40   | 20:04     | 00:00 | 00:00 | 00:00      | 00:00  | 00:00  | 00:00   | 06:30       | 00:00  | 33,3  |
| 00000382   | User382      | 2010-01-12 | tue  | morning    | 09:04   | 11:43     | 00:00 | 00:00 | 02:39      | 00:00  | 00:00  | 00:00   | 00:00       | 00:00  | 2.22  |
| 00000382   | User382      | 2010-01-13 | wed  | morning    | 09:12   | 15:47     | 00:00 | 00:00 | 06:35      | 00:00  | 00:00  | 00:00   | 00:00       | 00:00  | 6,68  |
| 00000382   | User382      | 2010-01-14 | thu  | morning    | 08:57   | 17:48     | 00:00 | 00:00 | 07:03      | 00:00  | 00:00  | 01:48   | 00:00       | 00:00  | 12.2  |
| 10000382   | 1100+382     | 2010-01-15 | 64   | ninht      | fers'an | Antes     | 00:00 | 00-00 | 00:00      | 00:00  | 00:00  | 00-00   | 00-00       | 00:00  | n or  |

 Search Period : Designate the subject period of attendance processing. (Maximum Period: 31 days)

Normally in the unit of a day or seven days (The data of attendance processed must exist during the applicable period)

Search : Output the results.

(2)

Identify Access Log

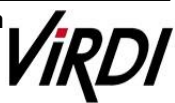

| Techni                                         | cal \$   | Suppo         | rt         |         |            |           |       |        |
|------------------------------------------------|----------|---------------|------------|---------|------------|-----------|-------|--------|
| Period                                         | 2010-1   | D1-O1 OO:OO 📚 | ~ 🗹 2010-0 | 1-13 23 | :59 🛟      |           |       |        |
| Condition                                      | User     | *             | Detail Co  | ndition | 00000376 : | User376   | *     |        |
| Result                                         | Succes   | s 🖌           | Mode       |         | Search All | *         |       |        |
| Time                                           |          | Terminal ID   | User ID    | Nam     | е          | Unique ID | Class | Mode   |
| 2010-01-01                                     | 07:31:24 | 0100          | 00000376   | User:   | 376        | 0376      | User  | Attend |
| 2010-01-01                                     | 16:59:47 | 0100          | 00000376   | User3   | 376        | 0376      | User  | Attend |
| 2010-01-02                                     | 07:19:14 | 0100          | 00000376   | User    | 376        | 0376      | User  | Access |
| 2010-01-02                                     | 17:39:22 | 0100          | 00000376   | User:   | 376        | 0376      | User  | Attend |
| 2010-01-03                                     | 06:22:24 | 0100          | 00000376   | User:   | 376        | 0376      | User  | Attend |
| 2010-01-03                                     | 17:22:54 | 0100          | 00000376   | User    | 376        | 0376      | User  | Access |
| <b>111 101 101 101 101 101 101 101 101 101</b> | 23:49:39 | 0100          | 00000376   | User:   | 376        | 0376      | User  | Attend |
| 2010-01-05                                     | 08:49:59 | 0100          | 00000376   | User    | 376        | 0376      | User  | Attend |
| 2010-01-05                                     | 23:19:26 | 0100          | 00000376   | User    | 376        | 0376      | User  | Attend |
| <b>2010-01-06</b>                              | 09:34:14 | 0100          | 00000376   | User    | 376        | 0376      | User  | Attend |
| 2010-01-07                                     | 15:37:39 | 0100          | 00000376   | User    | 376        | 0376      | User  | Attend |
| 2010-01-08                                     | 01:47:02 | 0100          | 00000376   | User3   | 376        | 0376      | User  | Attend |
| 2010-01-08                                     | 15:09:03 | 0100          | 00000376   | User    | 376        | 0376      | User  | Access |
| 2010-01-09                                     | 01:53:59 | 0100          | 00000376   | User    | 376        | 0376      | User  | Attend |
| 2010-01-09                                     | 14:58:59 | 0100          | 00000376   | User    | 376        | 0376      | User  | Attend |
| 2010-01-10                                     | 01:49:07 | 0100          | 00000376   | User    | 376        | 0376      | User  | Access |
| 2010-01-10                                     | 22:55:13 | 0100          | 00000376   | User    | 376        | 0376      | User  | Attend |
| 2010-01-11                                     | 08:40:14 | 0100          | 00000376   | User    | 376        | 0376      | User  | Attend |
| 2010-01-12                                     | 07:40:09 | 0100          | 00000376   | User    | 576        | 0376      | User  | Attend |
| 2010-01-12                                     | 16:15:37 | 0100          | 00000376   | User    | 3/6        | 0376      | User  | Attend |
| 2010-01-13                                     | 08:54:41 | 0100          | 00000376   | Usera   | 5/b        | 0376      | User  | Attend |
| 2010-01-13                                     | 09:13:49 | 0100          | 00000376   | Usera   | 576        | 0376      | User  | Attend |

#### ③ Transaction Reports

#### Calculation Standard: Processing the attendance by shift work time zones

| Work Type | Time Before Shift | Normal Time   | Overtime1 Hours |
|-----------|-------------------|---------------|-----------------|
| Morning   | 06:00~08:00       | 08:00~16:00   | 16:00~18:00     |
| Day       | 14:00~16:00       | 16:00~+00:00  | +00:00~+02:00   |
| Night     | 22:00~+00:00      | +00:00~+08:00 | +08:00~+10:00   |

| Date       | Work Type | Arrival Time | Departure Time | Normal Time | Time Before Shift | Overtime1<br>Hours |
|------------|-----------|--------------|----------------|-------------|-------------------|--------------------|
| 2010-01-01 | Morning   | 7:31         | 16:59          | 8:00        | 0:29              | 0:59               |
| 2010-01-02 | Morning   | 7:19         | 17:39          | 8:00        | 0:41              | 1:39               |
| 2010-01-03 | Morning   | 6:22         | 17:22          | 8:00        | 1:38              | 1:22               |
| 2010-01-04 | Night     | 23:49        | +8:49          | 8:00        | 0:11              | 0:49               |
| 2010-01-05 | Night     | 23:19        | +9:34          | 8:00        | 0:41              | 1:34               |
| 2010-01-06 | Holiday   | -            | -              | -           | -                 | -                  |
| 2010-01-07 | Day       | 15:37        | +1:47          | 8:00        | 0:23              | 1:47               |
| 2010-01-08 | Day       | 15:09        | +1:53          | 8:00        | 0:51              | 1:53               |
| 2010-01-09 | Day       | 14:58        | +1:49          | 8:00        | 1:02              | 1:49               |
| 2010-01-10 | Night     | 22:55        | +8:40          | 8:00        | 1:05              | 0:40               |
| 2010-01-11 | Holiday   | -            | -              | -           | -                 | -                  |

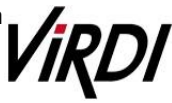

### 5. Multiple Going to and Leaving from Work

Multiple Going to and Leaving from Work: Applicable when the frequency of Going to and Leaving from Work is one or more times per workday. For example, it is the case where the work is divided into Morning work - Break - Afternoon work and the Times when going to and leaving from work is added to the range of Morning/Afternoon Work Range respectively.

Please set up following the mark

| Code | Name          | 12               | Ente                       | r Information -   |             |           |
|------|---------------|------------------|----------------------------|-------------------|-------------|-----------|
| 01   | doveron       | nent             | 1 Code 33                  | Name mult         | IAT         |           |
| 11   | normal        | icin             |                            |                   |             |           |
| 12   | morning       |                  | time sample : yesterday[-0 | 9:45], today[ 09: | 45], tomorn | ow[+0945] |
| 13   | day           |                  | Pasia (                    | Clashing Confi    |             |           |
| 14   | night         |                  | Basic (                    | clocking coni     | 9           |           |
| 33   | multiAT       |                  | Clocking Mo                | de llee all fund  | ion koue    |           |
| 44   | allnight      |                  | Clocking inc               | de lose all lone  | юп кеуз     | 10        |
| 99   | holiday       |                  | (3                         | Time Frame        | 06:00 ~     | +06:00    |
|      |               |                  | Ignore if Absent           | Late IN           | Time        | 00:00     |
|      |               |                  |                            | Devis             |             | 00.00     |
|      |               |                  | Multiple Daily Shifts      | Eany              | JUT Time    | 00100     |
|      |               |                  |                            | 5 Advanced S      | ettings(Clo | cking)    |
|      |               |                  | Set Shift Times            |                   |             |           |
|      | 4             | Pay Rate         | Rate                       |                   | Start       | End       |
|      | Shift 1       | Time Before St 💌 | Fixed Shift                | ~                 | 08:00 ~     | ~ 12:00   |
|      | Shift 2       | Overtime1 Hour 💌 | Fixed Shift                | ~                 | 14:00 -     | - 18:00   |
|      | Shift 3       | Normal Time 💌    | Fixed Shift                | ~                 | 08:00 ~     | 12:00     |
|      | Shift 4       | Normal Time 🔍    | Fixed Shift                | ~                 | 14:00       | 18:00     |
|      | 1000000000000 | Not Defined      | No Shift                   |                   | 00:00 -     | · [ 00:00 |
|      | Shift 5       |                  | L'ux willi                 | 101               | [ station ] | 1.00.00   |
|      | Shift 5 [     |                  |                            | F# 3 1 1          | C-Hin/CI    | L:#\      |
|      | Shift 5 [     |                  | [                          | 6 Advanced        | Settings(Si | niių      |
|      | Shift 5 [     |                  | ]                          | 6 Advanced        | Settings(S  | niitų     |

#### 1. [TNA Settings] : Set/add time as below from [Shift Config]

 Code : Enter a two-character code consisting of digits or English alphabet letters without overlapping (Special characters are not allowed) / Name : Code Name
 Code: Individual Entry / Name: Multiple going to and leaving from work

(2) Clocking Mode

- Use all function keys : Acknowledge all the records inquired in

[Log Management]-[Access Log]as the attendance record

- Use attend and leave keys : Acknowledge the first and last among the records,

[Mode] of which inquired in [Log Management]-[Access Log] are Going to and Leaving from Work data

 Authentication record used for attendance is applied when such authentication was successful(The record of failure in authentication is disregarded from the attendance)
 Set to [Use all function keys]

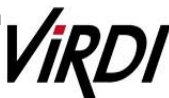

③ Time Frame : Process the record of Going to and Leaving from Work within the applicable zone as the attendance

Normally set in broad range to 06:00~18:00 so as to include basic work range
 (In the event of going to work at 05:59 and going from work at 06:01 on the following day,

it is not recorded as attendance)

4 Set Shift Times

Shift1 : Early Departure Time 08:00~12:00

Shift2 : Overtime1 Hours 14:00~18:00

- **\*** Recognize the times when going to and leaving from work for early leave work as Morning Work, and those for overtime work as Afternoon Work
- Shift3 : Normal Time 08:00~12:00
- Shift4 : Normal Time 14:00~18:00
- **\*\*** These are the settings to seek the basic work time by summing up the early leave work and overtime work hours as set above

5 Advanced Settings(Clocking)

| Advanced Settings | (Clocking)              | X   |
|-------------------|-------------------------|-----|
| Ti                | ime Frame 06:00 ~ +06   | :00 |
| A                 | Auto Clock ———          | _   |
| Auto Clock IN     | 1 00:00                 |     |
| Auto Clock O      | UT 00:00                |     |
| Out of            | Office Settings         | 5   |
| 🗖 Break by OU     | T record                |     |
| Clocking Mode     | se all funcion keys 🛛 😒 |     |
| 🗌 Break by LEA    | AVE record              |     |
| Clocking Mode     | se all funcion keys 🛛 😒 |     |
| Br                | reak Times —            | Ξ   |
| 🔲 1st Break       | 00:00 ~ 00:00           |     |
| 🗌 2nd Break       | 00:00 ~ 00:00           |     |
| 🔲 3rd Break       | 00:00 ~ 00:00           |     |
| 🔲 4th Break       | 00:00 ~ 00:00           |     |
| 🔲 5th Break       | 00:00 ~ 00:00           | J   |
| Set Multi         | Daily Shift Times ——    | _   |
| 1 🗹 1st Band      | 06:00 ~ 13:00           |     |
| 🗹 2nd Band        | 13:00 ~ 22:00           |     |
| 🔲 3rd Band        | 00:00 ~ 00:00           |     |
| 🔲 4th Band        | 00:00 ~ 00:00           |     |
| Set               | Cancel                  |     |

Ist Band : 06:00~13:00 / 2nd Band : 13:00~22:00

Broadly set Normal Time so as to include the time zones 08:00~12:00 and 14:00~18:00
 The hours of 1st Band and 2nd Band may not be overlapped

Set : Click this button to register the input data.

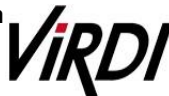

6 Advanced Settings (Shift)

| Pay Rate       Time Before Shif       Rounding       No Rounding         Min, Time       00:00       Max,       Time       99:00       Rate       100       9         Select Range       1st Band       Image       Shift Auto OUT       Shift 2       Shift 2       Shift 2       Shift 2       Shift 2       Shift 3       Select Range       Rounding       No Rounding       9         Select Range       2nd Band       Shift 3       Shift 3       Shift 3       Select Range       Shift 4       Shift 4       Shift                                                                                                    |              |                    | - Shift 1      |                 |
|----------------------------------------------------------------------------------------------------|--------------|--------------------|----------------|-----------------|
| Min, Time 00:00 Max,<br>Select Range 1st Band Shift Auto OUT Shift 2 Pay Rate Overtime 1 Hours Rounding No Rounding Min, Time 00:00 Max Select Range 2nd Band Shift 3 Pay Rate Normal Time Rounding No Rounding Min, Time 00:00 Max, Select Range Not Defined Shift 4 Pay Rate Normal Time Rounding No Rounding Min, Time 00:00 Max, Select Range Not Defined Shift 4 Pay Rate Normal Time Rounding No Rounding Min, Time 00:00 Max, Select Range Not Defined Shift 4 Pay Rate Normal Time Rounding No Rounding Min, Time 00:00 Max, Select Range Not Defined Shift Auto OUT                                                                                                    | Pay Rate     | Time Before Shif 🗠 | Rounding       | No Rounding 🛛 👻 |
| Select Range 1st Band Shift Auto OUT  Pay Rate Overtime I Hours Rounding No Rounding  Min, Time 00:00 Max Select Range 2nd Band Shift Auto OUT  Shift 3  Pay Rate Normal Time Min, Time 00:00 Max, Select Range Not Defined Rounding No Rounding  Time 99:00 Rate 100 9 Shift 4  Pay Rate Normal Time Knormal Time Shift 4  Pay Rate Normal Time Select Range Not Defined Shift Auto OUT  Shift Auto OUT  Shift 4  Pay Rate Normal Time Select Range Not Defined Shift Auto OUT  Shift Auto OUT  Shift Auto OUT  Shift 4  Pay Rate Normal Time Select Range Not Defined Shift Auto OUT  Shift Auto OUT  Shift  | Min, Time    | 00:00 Max.         | Time 99:00     | Rate 100 %      |
| Pay Rate       Overtime 1 Hours       Rounding       No Rounding         Min, Time       00:00       Max       Time       99:00       Rate       100       9         Select Range       2nd Band       Shift Auto OUT       Shift 3       Shift 3       Shift 3       Select Range       No Rounding       Time       99:00       Rate       100       9         Min, Time       00:00       Max       Max       Shift 4       Shift 4       Shift 4       Shift 4       Shift 4       Shift 4       Shift 4       Select Range       Not Defined       Shift 4       Shift 4       Shift                                                                                                    | Select Range | 1st Band 🛛 🖌       | Shift Auto OUT |                 |
| Pay Rate       Overtime 1 Hours       Rounding       No Rounding         Min, Time       00:00       Max       Time       99:00       Rate       100       9         Select Range       2nd Band       Image       Shift Auto OUT       Shift 3       Shift 3       Shift 3       Select Range       No Rounding       No Rounding       No Rounding       Shift 3       Select Range       Shift 0       99:00       Rate       100       9       Shift 4       Shift 4       Shift 4       Shift 4       Shift 4       Select Range       No Rounding       No Rounding       Time       99:00       Rate       100       9       Shift 4       Select Range       Not Defined       Max       Shift Auto OUT       Shift Auto OUT                                                                                                    |              |                    | - Shift 2      |                 |
| Min, Time 00:00 Max<br>Select Range 2nd Band<br>Pay Rate Normal Time<br>Min, Time 00:00 Max.<br>Select Range Not Defined<br>Min, Time 00:00 Max.<br>Select Range Not Defined<br>Min, Time 00:00 Max.<br>Select Range Not Defined<br>Min, Time 00:00 Max.<br>Select Range Not Defined<br>Select Range Not Defined<br>Shift 4                                                                                                    | Pay Rate     | Overtime1 Hours 👻  | Rounding       | No Rounding 🛛 💌 |
| Select Range 2nd Band  Shift Auto OUT  Shift 3  Pay Rate Normal Time Min. Time 00:00 Max. Select Range Not Defined Min. Time 00:00 Max. Select Range Not Defined Min. Time 00:00 Max. Select Range Not Defined Select Range Not Defined Select Range N | Min, Time    | 00:00 Max          | Time 99:00     | Rate 100 %      |
| Pay Rate Normal Time       Shift 3         Min, Time 00:00       Max.         Select Range Not Defined       Shift Auto OUT         Pay Rate Normal Time       Shift 4         Pay Rate Normal Time       Rounding No Rounding         Min, Time 00:00       Max.         Shift 4       Rounding No Rounding         Min, Time 00:00       Max.         Select Range Not Defined ♥       Shift Auto OUT                                                                                                    | Select Range | 2nd Band 🛛 💌       | Shift Auto OUT |                 |
| Pay Rate       Normal Time       Rounding       No Rounding         Min. Time       00:00       Max.       Time       99:00       Rate       100       9         Select Range       Not Defined       Image       Shift Auto OUT       Shift 4       Shift 4         Pay Rate       Normal Time       Rounding       No Rounding       No Rounding         Min, Time       00:00       Max.       Time       99:00       Rate       100       9         Select Range       Not Defined       Shift Auto OUT       Shift Auto OUT       Shift Auto OUT       Shift Auto OUT                                                                                                    |              |                    | — Shift 3 ———  |                 |
| Min, Time 00:00 Max.<br>Select Range Not Defined<br>Min, Time 00:00 Max.<br>Min, Time 00:00 Max.<br>Select Range Not Defined<br>Select Range Not Defined<br>Select Range Not Defined<br>Select Range Not Defined<br>Select Range Not Defined<br>Select Range Not Defined<br>Shift Auto OUT<br>Rate 100 9<br>Shift Auto OUT<br>Rate 100 9<br>Shift Auto OUT                                                                                                    | Pay Rate     | Normal Time 🛛 😒    | Rounding       | No Rounding 🛛 😪 |
| Select Range Not Defined  Pay Rate Normal Time  Min, Time 00:00 Max, Select Range Not Defined  Select Range Not Defined  S | Min, Time    | 00:00 Max.         | Time 99:00     | Rate 100 %      |
| Shift 4         Pay Rate Normal Time       Rounding No Rounding         Min. Time 00:00       Max.         Select Range Not Defined       Shift Auto OUT                                                                                                    | Select Range | Not Defined 💌      | Shift Auto OUT |                 |
| Pay Rate     Normal Time     Rounding       Min. Time     00:00     Max.       Time     99:00     Rate       Select Range     Not Defined                                                                                                    |              |                    | - Shift 4      |                 |
| Min. Time     00:00     Max.     Time     99:00     Rate     100     9       Select Range     Not Defined     Image: Shift Auto OUT     Image: Shift Auto OUT     Image: Shift Auto OUT     Image: Shift Auto OUT                                                                                                    | Pay Rate     | Normal Time 🛛 👻    | Rounding       | No Rounding 🛛 💌 |
| Select Range Not Defined 🗹 🗌 Shift Auto OUT                                                                                                    | Min, Time    | 00:00 Max.         | Time 99:00     | Rate 100 %      |
|                                                                                                    | Select Range | Not Defined 💌      | Shift Auto OUT |                 |
| Shift 5                                                                                                    |              |                    | — Shift 5 ———  |                 |
| Pay Rate Not Defined Sounding No Rounding                                                                                                    | Pay Rate     | Not Defined 🔛      | Rounding       | No Rounding     |
| Min, Time 00:00 Max, Time 99:00 Rate 100 9                                                                                                    | Min, Time    | 00:00 Max.         | Time [99:00    | Rate 100 %      |
| Celect Range Not Defined 🕑 🗌 Shift Auto OUT                                                                                                    | Select Range | Not Defined 🖂      | Shift Auto OUT |                 |

#### Set the applicable zones to 1st Band, 2nd Band, Not Defined, Not Defined for the Shift1 through Shift4 settings as above

- Set : Click this button to register the input data.
- Add : Click this button to register the input data.

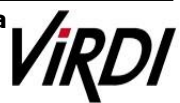

2. [TNA Settings] : Register the work type in accordance with the work schedule as follow in [Set Schedule]

| Code             | Nama                                                             | Enter Information —                                              |                                                                       |                  |     |  |  |  |  |
|------------------|------------------------------------------------------------------|------------------------------------------------------------------|-----------------------------------------------------------------------|------------------|-----|--|--|--|--|
| 0001             | A                                                                | 1 Code 1111                                                      | Name                                                                  | В                |     |  |  |  |  |
| 1111             | B                                                                | Holiday<br>Holiday Shift                                         | Define Holidays         **** : Not Assigned         ** : Not Assigned |                  |     |  |  |  |  |
|                  |                                                                  |                                                                  | — Set Sch                                                             | edule            |     |  |  |  |  |
|                  |                                                                  | Start Date 20                                                    | Start Date 2007-91-01 💌 (2) Repe                                      |                  |     |  |  |  |  |
|                  |                                                                  | Date Da                                                          | y Set Shift                                                           |                  | Ent |  |  |  |  |
| Pau Rate Rules   |                                                                  | 2007-01-01 mo<br>2007-01-02 tu<br>2007-01-03 we<br>2007-01-04 th | n 33 : multiA<br>e 33 : multiA<br>d 33 : multiA<br>u 33 : multiA      | T<br>T<br>T<br>T |     |  |  |  |  |
| N                | ormal Time Detail                                                | 2007-01-05 fri<br>2007-01-06 sa                                  | i 33 : multiA<br>t 33 : multiA                                        | T                |     |  |  |  |  |
| Tim              | e Before Shift Detail                                            | 2007-01-07 su                                                    | n 99 : holida                                                         | y                |     |  |  |  |  |
| Ove              | ertime1 Hours Detail                                             |                                                                  |                                                                       |                  |     |  |  |  |  |
| Ove              | ertime2 Hours Detail                                             |                                                                  |                                                                       |                  |     |  |  |  |  |
| 01               | f Day Hours Detail                                               |                                                                  |                                                                       |                  |     |  |  |  |  |
| Ove              | ertime3 Hours Detail                                             |                                                                  |                                                                       |                  |     |  |  |  |  |
| Ove<br>Ot<br>Ove | rtime2 Hours Detail<br>f Day Hours Detail<br>rtime3 Hours Detail |                                                                  |                                                                       |                  |     |  |  |  |  |

- Code : Enter a four-character code consisting of digits or English alphabet letters without overlapping (Special characters are not allowed) / Name: Code Name
  - Code: 1111 / Name: Enter Code Name
- Repeat After : Select the number of days revolving repeatedly (Normally in the unit of 7 days)
   Select 7 days (Normally repeated in the unit of 7 days)
- ③ Set Shift : Double-click to inquire the work code registered in [ Shift Config ]
   **Double-click to designate the registered code**
  - \* Add : Click this button to register the input data.

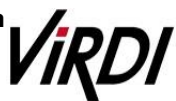

**3. [TNA Settings]** : Designate the attendance codes registered as follow on a lump sum basis in [Apply Schedule]

| С   | ID           | Name     | Unique ID | Schedule A  |
|-----|--------------|----------|-----------|-------------|
|     | 00000164     | User164  | 0164      | 1111 : B    |
| ~   | 00000166     | User166  | 0166      | 1111 : B    |
|     | 00000168     | User168  | 0168      | 1111 : B    |
|     | 00000169     | User169  | 0169      | 1111 : B    |
| ~   | 00000170     | User170  | 0170      | 1111 : B    |
| ~   | 00000171     | User171  | 0171      | 1111 : B    |
| ~   | 00000174     | User174  | 0174      | 1111 : B    |
| ~   | 00000295     | User295  | 0295      | 1111 : B    |
| ~   | 00000312     | User312  | 0312      | 1111 : B    |
| 4   | 00000319     | User319  | 0319      | 1111 : B    |
|     | 00000322     | User322  | 0322      | 1111 : B    |
| ~   | 00000329     | User329  | 0329      | 1111 : B    |
| ~   | 00000339     | User339  | 0339      | 1111 : B    |
| ~   | 00000341     | User341  | 0341      | 1111 : B    |
| ~   | 00000350     | User350  | 0350      | 1111 : B    |
| ~   | 00000351     | User351  | 0351      | 1111 : B    |
| ~   | 00000353     | User353  | 0353      | 1111 : B    |
| ~   | 00000372     | User372  | 0372      | 1111 : B    |
| ~   | 00000376     | User376  | 0376      | 1111 : B    |
| ~   | 00000382     | User382  | 0382      | 1111 : B    |
|     | 00000383     | User383  | 0383      | 1111 : B    |
| ~   | 00000385     | User385  | 0385      | 1111 : B    |
| ~   | 00000387     | User387  | 0387      | 1111 : B    |
|     | 00000388     | User388  | 0388      | 1111 : B    |
| ~   | 00000389     | User389  | 0389      | 1111 : B    |
| ~   | 00000390     | User390  | 0390      | 1111 : B    |
| 2   | 0000392      | Hser392  | 0392      | 1111 : B    |
| <   |              |          |           | <u>&gt;</u> |
| App | bly Schedule | 1111 : B |           | ~           |
|     |              |          |           |             |

Apply Schedule : Select the work type to be applied
 Select the attendance code

(2) Check box : Check the applicable employee

Check All Employees

Set

: Click this button to have the applicable contents to be applied to the employee checked as above.

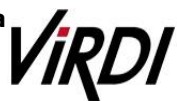

4. [TNA] : Attendance is counted and applied based on the set value registered as follow in [Process Transactions]

|      |            | - Set Period  |            |                | 3         |       |
|------|------------|---------------|------------|----------------|-----------|-------|
| 1    | 2010-05-01 | 20            | 10-05-31 💌 | Pr             | ocess     | Close |
|      | 🔲 Ignore M | lodifications |            |                |           |       |
| Dect | Employee   |               |            | _              |           | 17    |
|      | ID         | Name          | Unique ID  | Schedule       | Result    |       |
|      | 00000164   | User164       | 0164       | 1111 : B       | Process   | OK    |
| i l  | 00000166   | User166       | 0166       | 1111 : B       | Process   | OK    |
| i l  | 00000168   | User168       | 0168       | 1111 : B       | Process   | OK    |
| i l  | 00000169   | User169       | 0169       | 1111 : B       | Process   | ок    |
| i l  | 00000170   | User170       | 0170       | 1111 : B       | Process   | ок    |
| i l  | 00000171   | User171       | 0171       | 1111 : B       | Process   | ок    |
| i    | 00000174   | User174       | 0174       | 1111 : B       | Process   | ок    |
|      | 00000295   | Use Dom       | te Manage  |                | Process   | ок    |
| 1    | 00000312   | Use           | ne manage  | l 🖉            | Process I | ок    |
|      | 00000319   | Use 🔥         | -          |                | Process   | OK    |
|      | 00000322   | Use 🚺         | The proc   | ess is complet | Process   | OK    |
|      | 00000329   | Use           | ·          |                | Process   | OK    |
|      | 00000339   | Use           | 확인         |                | Process   | OK    |
|      | 00000341   | Use           |            |                | Process   | OK    |
|      | 00000350   | User350       | 0350       | 1111 : B       | Process   | OK    |
|      | 00000351   | User351       | 0351       | 1111 : B       | Process   | OK    |
|      | 00000353   | User353       | 0353       | 1111 : B       | Process   | OK    |
|      | 00000372   | User372       | 0372       | 1111 : B       | Process   | OK    |
|      | 00000376   | User376       | 0376       | 1111 : B       | Process   | OK    |
|      | 00000382   | User382       | 0382       | 1111 : B       | Process   | OK    |
|      | 00000383   | User383       | 0383       | 1111 : B       | Process   | OK    |
|      | 00000385   | User385       | 0385       | 1111 : B       | Process   | OK    |
|      | 00000387   | User387       | 0387       | 1111 : B       | Process   | OK    |
|      | 00000388   | User388       | 0388       | 1111 : B       | Process   | OK    |
|      | 00000389   | User389       | 0389       | 1111 : B       | Process   | 0K    |
|      | 00000390   | User390       | 0390       | 1111 : B       | Process   | OK    |
|      | 00000392   | User392       | 0392       | 1111 : B       | Process   | OK    |
|      | 00000393   | User393       | 0393       | 1111 : B       | Process   | OK    |

 Set Period : Designate the subject period of attendance processing. (Maximum Period: 31 days)
 Normally in the unit of a day or seven days (The data of attendance processed must exist during the applicable period)

(2) Check box : Check the applicable employee

#### Check All Employees

Process: If pressing this button, "The process is completed" is displayed.

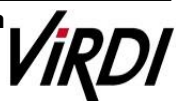

5. [TNA] : Inquire the attendance results as follow from [Transaction Reports]

| Branch<br>Department | ++++ : Not Assigned 🛩 |            | 1                           | Search Period |         |        | ⊙ Search all record |       | 2 Search Print Config    |           |        |          |        |
|----------------------|-----------------------|------------|-----------------------------|---------------|---------|--------|---------------------|-------|--------------------------|-----------|--------|----------|--------|
|                      |                       |            | 2010-03-01 💌 ~ 2010-03-15 💌 |               |         |        | O incomplete record |       | Save to File Print Setup |           |        | 6        |        |
| ID                   | Name                  | Date       | Day                         | Shift Name    | Arrival | Depart | Norm.               | Clock | Clock                    | Time Befo | Overti | Overtime | Overti |
| 00000376             | User376               | 2010-03-01 | mon                         | multiAT       | 4:      | 1      | 00:00               | 4:    | 1                        | 00:00     | 4      | 4:       | 00:00  |
| 00000376             | User376               | 2010-03-02 | tue                         | multiAT       | 07:56   | 19:36  | 08:00               | 07:56 | 12:01                    | 04:00     | 13:57  | 19:36    | 04:00  |
| 00000376             | User376               | 2010-03-03 | wed                         | multiAT       | 07:46   | 21:56  | 08:00               | 07:46 | 12:47                    | 04:00     | 13:59  | 21:56    | 04:00  |
| 00000376             | User376               | 2010-03-04 | thu.                        | multiAT       | 07:38   | 18:38  | 08:00               | 07:38 | 12:38                    | 04:00     | 13:38  | 18:38    | 04:00  |
| 00000376             | User376               | 2010-03-05 | fri                         | multiAT       | 07:27   | 19:47  | 08:00               | 07:27 | 12:55                    | 04:00     | 13:25  | 19:47    | 04:00  |
| 00000376             | User376               | 2010-03-06 | sat                         | multiAT       | 13:22   | 19:04  | 04:00               | #;    | 1                        | 00:00     | 13:22  | 19:04    | 04:00  |
| 00000376             | User376               | 2010-03-07 | sun                         | holiday       | 4;      | 1      | 00:00               | 4     | 1                        | 00:00     | 4      | \$;      | 00:00  |
| 00000070             | UserDito              | 2010-03-00 | mon                         | multiAT       | 00.50   | 10:09  | 07.07               | 00.53 | 09.54                    | 01:01     | 10-09  | 10.09    | 00.00  |
| 00000376             | User376               | 2010-03-09 | tue                         | multiAT       | 08:48   | 19:56  | 07:12               | 08:48 | 08:48                    | 00:00     | 16:16  | 19:56    | 01:44  |
| 00000376             | User376               | 2010-03-10 | wed                         | multiAT       | 08:25   | 18:42  | 07:34               | 08:26 | 11:47                    | 03:21     | 13:53  | 18:42    | 04:00  |
| 00000376             | User376               | 2010-03-11 | thu                         | multiAT       | 08:51   | 18:01  | 07:09               | 08:51 | 08:57                    | 00:06     | 17:21  | 18:01    | 00:39  |
| 00000376             | User376               | 2010-03-12 | fri                         | multiAT       | 08:47   | 19:00  | 07:13               | 08:47 | 08:47                    | 00:00     | 19:00  | 19:00    | 00:00  |
| 00000376             | User376               | 2010-03-13 | sat                         | multiAT       | 4:      | \$;    | 00:00               | · #;  | <b>1</b> ;               | 00:00     | 1      | #;       | 00:00  |
| 00000376             | User376               | 2010-03-14 | sun                         | holiday       | 4       | \$:    | 00:00               | \$;   | for the                  | 00:00     | 4      | #:       | 00:00  |
| 00000376             | User376               | 2010-03-15 | mon                         | multiAT       | 08:58   | 20:05  | 07:02               | 08:58 | 10:44                    | 01:45     | 20:05  | 20:05    | 00:00  |
| 00000382             | User382               | 2010-03-01 | mon                         | multiAT       | 4;      | 1      | 00:00               | 4;    | 4;                       | 00:00     | 1      | \$;      | 00:00  |
| 00000382             | User382               | 2010-03-02 | tue                         | multiAT       | 09:08   | 19:36  | 06:52               | 80:60 | 09:08                    | 00:00     | 13:46  | 19:36    | 04:00  |
| 00000382             | User382               | 2010-03-03 | wed                         | multiAT       | 08:37   | 20:29  | 07:23               | 08:37 | 09:05                    | 00:29     | 20:29  | 20:29    | 00:00  |
| 00000382             | User382               | 2010-03-04 | thu                         | multiAT       | 09:03   | 13:02  | 02:57               | 09:03 | 09:03                    | 60:00     | 13:02  | 13:02    | 00:00  |
| 00000382             | User382               | 2010-03-05 | fri                         | multiAT       | 08:58   | 20:01  | 07:02               | 08:58 | 08:58                    | 00:00     | 14:21  | 20:01    | 03:39  |
| 00000382             | User382               | 2010-03-06 | sat                         | multiAT       | 4:      | 1      | 00:00               | \$;   | 4:                       | 00:00     | 1      | \$ ;     | 00:00  |
| 00000382             | User382               | 2010-03-07 | sun                         | holiday       | 4:      | \$     | 00:00               | \$;   | 4:                       | 00:00     | 4      | \$;      | 00:00  |
| 00000382             | User382               | 2010-03-08 | mon                         | multiAT       | 08:58   | 19:55  | 07:02               | 08:58 | 10:01                    | 01:03     | 19:55  | 19:55    | 00:00  |
| 00000382             | User382               | 2010-03-09 | tue                         | multiAT       | 08:51   | 20:41  | 07:09               | 08:51 | 09:15                    | 00:24     | 16:46  | 20:41    | 01:14  |
| 00000382             | User382               | 2010-03-10 | wed                         | multiAT       | 11:46   | 20:55  | 04:14               | 11:46 | 11:46                    | 00:00     | 14:47  | 20.55    | 03:13  |
| 00000382             | User382               | 2010-03-11 | thu                         | multiAT       | 08:46   | 18:28  | 07:14               | 08:46 | 10:17                    | 01:31     | 18:28  | 18:28    | 00:00  |
| 00000382             | User382               | 2010-03-12 | fri                         | multiAT       | 08:56   | 20:58  | 07:04               | 08:56 | 08:56                    | 00:00     | 13:34  | 20:58    | 04:00  |
| 00000382             | User382               | 2010-03-13 | sat                         | multiAT       | 1:      | 1      | 00:00               | 4;    | 1                        | 00:00     | 1      | \$;      | 00:00  |
| 00000382             | User382               | 2010-03-14 | sun                         | holiday       | 4       | 1      | 00:00               | 4;    | 1                        | 00:00     | 1      | \$;      | 00:00  |
| 00000382             | User382               | 2010-03-15 | mon                         | multiAT       | 08:58   | 20:29  | 07:02               | 08:58 | 11:48                    | 02:50     | 14:35  | 20:29    | 03:25  |

1 Search Period : Designate the subject period of attendance processing.

(Maximum Period: 31 days)

Normally in the unit of a day or seven days

(The data of attendance processed must exist during the applicable period)

(2)

: Output the results.

③ Transaction Reports

Search

Calculation Standard :

Normal Time = Time Beofre Shift in the morning + Overtime1 Hours Work in the afternoon

| Time Beofre Shift(morning) | Overtime1 Hours Work(afternoon) |
|----------------------------|---------------------------------|
| 08:00~12:00                | 14:00~18:00                     |

| Date       | Arrival<br>Time | Departure<br>Time | Normal<br>Time | Clock IN<br>from | Clock<br>Out<br>from | Time<br>Before<br>Shift | Overtime1<br>starts | Overtime1<br>ends | Overtime1<br>Hours |
|------------|-----------------|-------------------|----------------|------------------|----------------------|-------------------------|---------------------|-------------------|--------------------|
| 2010-03-02 | 07:56           | 19:36             | 8:00           | 07:56            | 12:01                | 4:00                    | 13:57               | 19:36             | 4:00               |
| 2010-03-03 | 07:46           | 21:56             | 8:00           | 07:46            | 12:47                | 4:00                    | 13:59               | 21:56             | 4:00               |
| 2010-03-04 | 07:38           | 18:38             | 8:00           | 07:38            | 12:38                | 4:00                    | 13:38               | 18:38             | 4:00               |
| 2010-03-05 | 07:27           | 19:47             | 8:00           | 07:27            | 12:55                | 4:00                    | 13:25               | 19:47             | 4:00               |

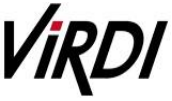

When the number of multiple zones is at least three, it is impossible to inquire the record of going to and leaving from work in the morning and afternoon as above respectively
 Final time when going to work and leaving from work and total basic work hours can be checked by designating the basic work time setting only

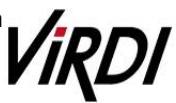